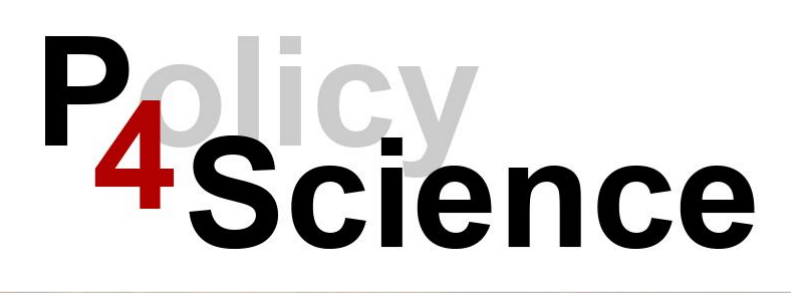

P4Science BELSPO Platform Full Proposal Manual 2025

UPDATE : 5/05/2025 Section 3.2. Applicable and Non-Applicable Sections / Questions – page 12. Table - the section « State of the Art » is only applicable for Toolbox category 1 « R&D Project»

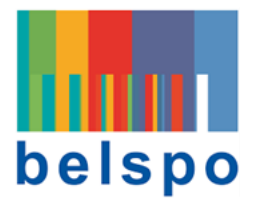

#### BELGIAN SCIENCE POLICY OFFICE

WTC III Boulevard Simon Bolivar 30 Simon Bolivarlaan – postbox 7 B-1000 BRUSSELS +32 (0)2 238 34 11

# Contents

| 1. Eligibility check of the Expression of Interest                     | 6  |
|------------------------------------------------------------------------|----|
| 2. Log in to the Platform & Access to the Full Proposal                | 7  |
| 1.1. Access The Platform                                               | 7  |
| 1.2. Log In To The Platform                                            | 7  |
| 1.3. Getting Familiar With The Dashboard                               | 8  |
| 1.4. Accessing The Full Proposal Form                                  | 9  |
| 3. Get familiar with the layout of the Full Proposal form              |    |
| 3.1. Sections And Questions                                            | 10 |
| 3.2. Applicable And Non-Applicable Sections And/Or Questions           | 12 |
| 3.3. Information That Appears By Default On The Full Proposal Form     | 13 |
| 4. Complete the Full Proposal form                                     |    |
| 4.1. Complete Section 1. Project Information & Summary                 | 14 |
| Question 1.1. Application Summary                                      | 14 |
| Question 1.2. Project Information                                      | 14 |
| Question 1.3. Summary                                                  | 17 |
| Question 1.4. Keywords                                                 | 17 |
| Question 1.3. Declarations                                             | 17 |
| 4.2. Ignore Section 2. Scope                                           |    |
| 4.3. Complete Section 3. State Of The Art                              | 19 |
| Question 3.1. State of the Art                                         | 19 |
| 4.4. Complete Section 4. Project Objectives                            | 20 |
| Question 4.1. Project Objectives                                       |    |
| Question 4.2. Description of the objectives                            |    |
| 4.5. Complete Section 5. Methodology                                   |    |
| Question 5.1. Methodology                                              |    |
| 4.6. Complete Section 6. Ethics & Gender                               | 23 |
| Question 6.1. Research Ethics                                          |    |
| Question 6.2. Gender dimension in the research                         |    |
| 4.7. Complete Section 6. Work Packages                                 |    |
| Question 7.1. Work Package 1 > 7.1.1 Work Package                      |    |
| Question 7.1. Work Package 1 > 7.1.2 Task Description                  |    |
| Question 7.1. Work Package 1 > 7.1.3 Deliverables                      |    |
| Adding more Work Packages                                              |    |
| Deleting Work Packages                                                 |    |
| Moving on to the next section after having added all the work packages |    |
| 4.8. Complete Section 8. Gantt Chart & Risk Management                 |    |
| Question 8.1. Risk Management description                              |    |
| Question 8.2. Gantt chart                                              |    |
| 4.9. Complete Section 9. Data Management Plan                          |    |
| Question 9.1. Data Management Plan – Data summary                      |    |
| Question 9.2. Open and FAIK compliance                                 |    |
| Question 9.3. Curation, storage and preservation costs                 |    |

| 4.10. Complete Section 10. Coordinator                                                               | 37 |
|----------------------------------------------------------------------------------------------------|----|
| Question 10.1. Coordinator                                                                           |    |
| Question 10.2. Top achievements, milestones or (peer-reviewed) publications related to the project   |    |
| Question 10.3. Projects carried out over the 5 past years in fields related to the project           | 39 |
| Question 10.4. Staff Costs of the Coordinator                                                        | 39 |
| Question 10.5. Specific Operating Costs of the Coordinator                                           | 41 |
| Question 10.6. Equipment Costs of the Coordinator                                                    |    |
| Question 10.7. Subcontracting Costs of the Coordinator                                               |    |
| Question 10.8. – This question is not relevant to P4Science                                          | 43 |
| Question 10.9. – This question is not relevant to P4Science                                          | 43 |
| Question 10.10. Overheads of the Coordinator                                                         | 43 |
| Question 10.11. Budget Table document                                                                | 43 |
| 4.11. Complete Section 11. Funded Partner                                                            | 44 |
| Question 11.1. Funded Partner 1                                                                      | 45 |
| Filling in Funded Partner 2, Funded Partner 3                                                        | 46 |
| 4.12. Complete Section 12. Non-Funded Partner                                                        | 47 |
| Question 12.1.1. Non-Funded Partner 1                                                                | 47 |
| Adding more Non-Funded Partners                                                                      | 49 |
| Deleting Non-Funded Partners                                                                         | 50 |
| 4.13. Partnership                                                                                    | 51 |
| Question 13.1. Combined expertise of the consortium (Coordinator, Funded and/or Non-Funded Partners) | 51 |
| Question 13.2. Gender balance in the project team                                                    | 52 |
| 4.14. Budget Overview                                                                                | 52 |
| 4.15. Dissemination Plan                                                                             | 53 |
| Question 15.1 Dissemination Plan                                                                     | 53 |
| Question 15.1 Description of the Dissemination Plan                                                  | 54 |
| 4.16. Stakeholder Committee                                                                          | 56 |
| Question 16.1. List of Potential Stakeholder committee members                                       | 56 |
| Question 16.2. Way of working                                                                        | 57 |
| 5. Submit your Full Proposal                                                                         | 58 |
| If you have NOT completed all the required sections:                                                 | 58 |
| If you have successfully completed the form:                                                         | 58 |
| 6. Access your Expression of Interest in the Platform                                                | 59 |
| 5.1. Before You Have Submitted The Expression Of Interest                                            | 59 |
| Under Upcoming Tasks                                                                                 | 59 |
| Under My Applications                                                                                | 60 |
| 5.2. After You Have Submitted The Expression Of Interest                                             | 61 |
| Under My Applications                                                                                | 61 |
| The Application page                                                                                 | 61 |
| 7. Delete your Full Proposal in the Platform                                                         | 63 |
|                                                                                                    |    |

# FOREWORD

This manual is a practical guide to submit a **Full Proposal** to the **P4Science programme**. All Full Proposals of the P4Science programme must be submitted using the **BELSPO Platform**.

Full Proposals can only be created, edited and submitted by their **Coordinator**. In the P4Science programme the coordinator must belong to a **Federal Scientific Institution**.

Please read the P4Science **Information File** available on the **BELSPO website** before creating a Full Proposal. A draft template of the Full Proposal is also available on the website to prepare the submission. Note that this template cannot be uploaded to the platform; information must be directly entered online.

#### Information File:

https://www.belspo.be/belspo/P4Science-S4Policy/call/P4Science\_2025/P4S\_call2024-25-Info%20File.pdf

#### Full Proposal template :

https://view.officeapps.live.com/op/view.aspx?src=https%3A%2F%2Fwww.belspo.be%2Fbelspo %2FP4Science-S4Policy%2Fcall%2FP4Science\_2025%2FP4S\_call24-25\_FullProposal\_template\_v2.docx&wdOrigin=BROWSELINK

## **Questions :** P4Science programme: <u>P4Science@belspo.be</u> BELSPO platform: <u>platform.support@belspo.be</u>

# **GLOSSARY OF TERMS**

Application: The combination of an Expression of Interest and its Full Proposal.

**Contact:** The profile of a person in the Platform.

**Coordinator:** The institution that coordinates the project and receives funding from the project. They appear in both the Expression of Interest and the Full Proposal. The Coordinator is responsible for creating, editing, and submitting these documents. In the Full Proposal the Coordinator appears in the Work Plan and the Gantt chart, performing tasks. When the details of the Coordinator are requested in the Expression of Interest and Full Proposal forms they refer to the Promotor, the person that will be signing the Contract if the project is selected for funding, and that will be responsible of performing the project's tasks on behalf of their institution.

**Funded Partner**: The institution that is part of the project's consortium and receives funding from the project. Funded Partners belong to institutions different than that of the Coordinator, and are coordinated by the Coordinator. Funded Partners appear both in the Expression of Interest and the Full Proposal. In the Full Proposal, Funded Partner appears in the Work Plan and the Gantt chart, performing tasks. When the details of the Funded Partner are asked in the Expression of Interest or Full Proposal form, they refer to the Promotor, the person that will be signing the Contract if the project is selected for funding, and that will be responsible for performing the project's tasks on behalf of their institution.

**Non-Funded Partner**: Institution that provides substantial contribution to the project, either in kind or with cash (they do not receive funding from the project). Non-Funded Partners belong to institutions different than that of the Coordinator and Funded Partners, and are coordinated by the Coordinator. Non-Funded Partners are requested only in the Full Proposal and do not appear in the Expression of Interest. In the Full Proposal, Non-Funded partner are requested in the Work Plan and the Gantt Chart performing tasks. When the details of the Non-Funded partner are requested in the Full Proposal, they refer to the person performing the project's tasks on behalf of their institution. If the project is selected for funding, Non-Funded partners do not sign the Contract.

**Non-Grata Evaluator:** An evaluator indicated by the applicants that is not to review their Full Proposal. BELSPO will not choose this person to evaluate the Full Proposal.

Organisation: Institution.

Promotor: The person that is performing the project's tasks on behalf of their institution.

**Proposed Evaluator:** An evaluator suggested by the applicants to review the quality, feasibility and potential impact of their Full Proposal. Proposed evaluators must be free of conflicts of interest. BELSPO may include proposed evaluators in the team of reviewers for the Full Proposal for which they have been suggested.

# 1. Eligibility check of the Expression of Interest

In order to submit a **Full Proposal**, the **Coordinator** must have submitted an Expression of Interest first. The Expression of Interest undergoes an eligibility check by BELSPO, who ensures that all the information has been correctly entered in the system. If the eligibility check is successful, the Coordinator receives an email stating they have been assigned a task in the BELSPO Platform to **Submit the Full Proposal Form.** 

Once BELSPO has accomplished the eligibility check of the Expression of Interest, you will receive an email from the Platform communicating the opening and closing dates for the submission of the Full Proposal.

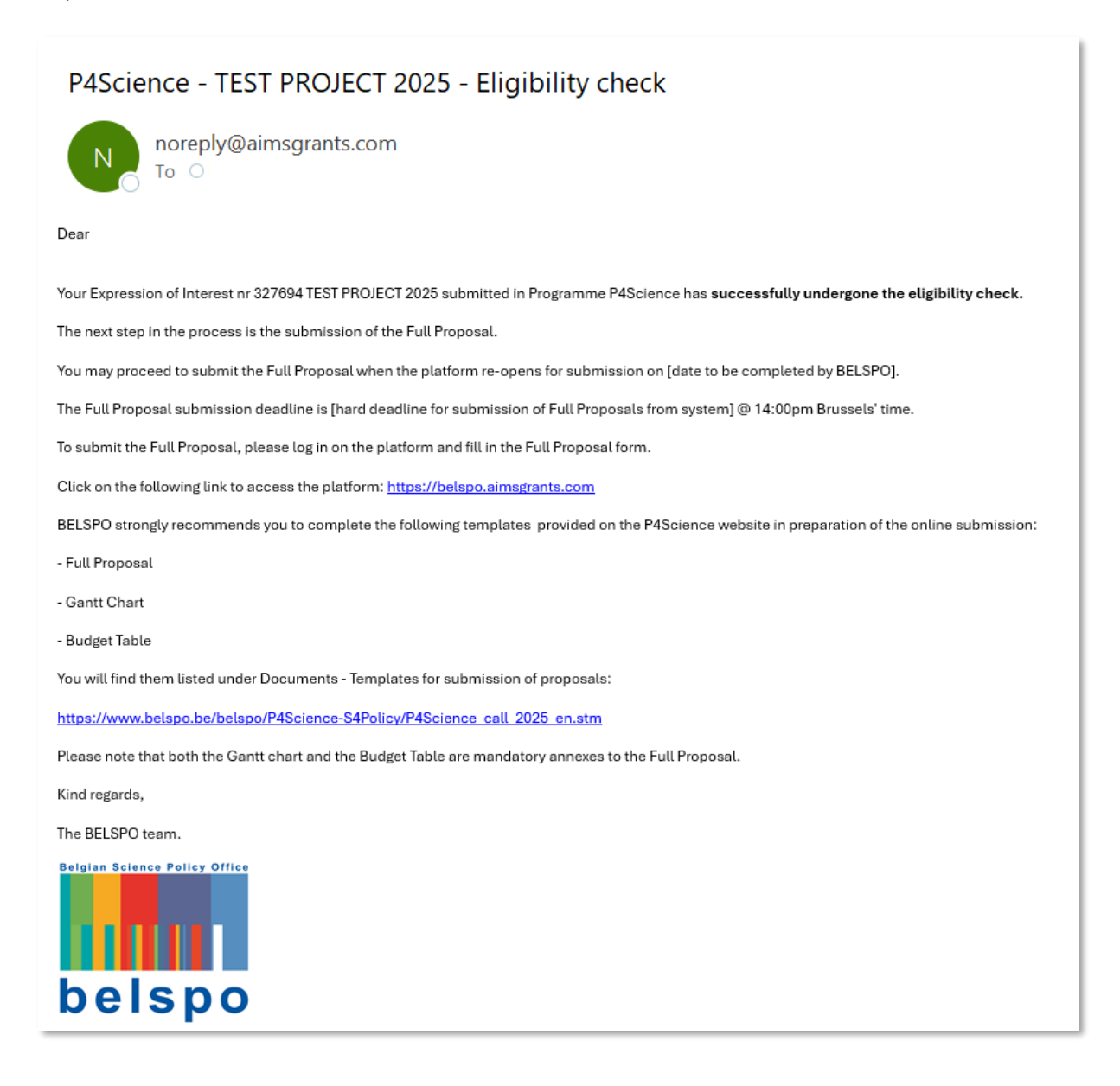

# 2. Log in to the Platform & Access to the Full Proposal

# **1.1. ACCESS THE PLATFORM**

Access the BELSPO Platform here: <u>https://belspo.aimsgrants.com/AUUID/071DDF788</u>

| Not logged in belspo                                                       |                                                                                                    |                                                                                                    |
|----------------------------------------------------------------------------|----------------------------------------------------------------------------------------------------|----------------------------------------------------------------------------------------------------|
| Your login has expired. Please retype your password to continue working.   |                                                                                                    |                                                                                                    |
| Totri rögin näs expired. Pleäse retype yöur pääsiwörd to continue workong. | Sign In         Welcome to the BELSPO Funding and Programme Management application. To apply for a Programme, please login and fill out an application form.         You will need an account to log in. If you are a new user, you can supplication form.         You will need an account to log in. If you are a new user, you can set user option.         For existing users, please login using your email and password you use the last time.         You can view all available Programmes using the links provided.         These visit for DEDED Vectors for more information about orgoing calls for proposals.         Schemes Available         Bese lal available Programmes | New User   Setup an account   Register   Chasting User   Base enter your login details   Remember my login on this computer   Remember my login on this computer   Auguing   * required   Togotten your password? |

# **1.2. LOG IN TO THE PLATFORM**

| Click on <u>Login</u> .                               |                                                                                                    |                                    |
|-------------------------------------------------------|----------------------------------------------------------------------------------------------------|------------------------------------|
| 🙀 🕈 Not logged in<br>Ispo                             |                                                                                                    |                                    |
| Your login has expired. Please retype your password 1 | to continue working.                                                                                                    |                                    |
|                                                       |                                                                                                    |                                    |
|                                                       | Sign In                                                                                                    | New User                           |
|                                                       | Welcome to the BELSPO Funding and Programme Management<br>application. To apply for a Programme, please login and fill out an<br>application form.                                | Setup an account Register          |
|                                                       | You will <b>need an account</b> to log in. If you are a <b>new user</b> , you can<br>setup an account using your institution email address. Please select<br>the register option. | Existing User                      |
|                                                       | For existing users, please login using your email and password you<br>used the last time.                                                                                         | Email<br>Helena.calvo@belspo.be    |
|                                                       | You can view all available Programmes using the links provided.<br>These are also available when you login.                                                                       | Password                           |
|                                                       | Please visit DUP BELSPO website for more information about<br>ongoing calls for proposals.                                                                                        | Remember my login on this computer |
|                                                       | Schemes Available                                                                                                    | Login<br>* required                |
|                                                       | See all available Programmes                                                                                                    | Forgotten your password?           |

#### **1.3. GETTING FAMILIAR WITH THE DASHBOARD**

The **Dashboard** is your home page in the Platform. It is made of different sections:

- Welcome: welcome message with 2 buttons:
   Edit my details allows you to edit your personal details
   Register an organisation allows you to link yourself to an organisation
- How to Apply: general information on how to apply to the different BELSPO programmes
- Upcoming Tasks : here you will find all your pending tasks in relation to your applications
- My Applications : here you will find the list of all your applications and their status
- See all available programmes: leads you to the BELSPO open programmes

You can always come back to the Dashboard by clicking on the Paper-tray icon.

| belspo                                                                                                    |                                                |                                                                                                    | First Name Itest Last Name Itest + |
|----------------------------------------------------------------------------------------------------|------------------------------------------------|----------------------------------------------------------------------------------------------------|------------------------------------|
| Dashboard                                                                                                    |                                                |                                                                                                    |                                    |
| Welcome, First Name test!<br>For exploring only when loging into the platform for the first<br>by cloning on the <b>Regime in Organization</b> halom below<br>deply for any analotic fail, borness <b>Programmers Analotic</b> For<br>manage your Proposal Applications of Evaluation and May Appl<br>Cit May Densite | sme, please init yourself to your institution. | How to Apply  • For applicants: to apply for a BELSPO Programme, read the Information File and the Submission & Enduron others carefully Available on an extention. BELSPO will make an explositly code or evaluate, after which you all receive a relicitation enail with the result. • If account if you may proceed to submit a Full Program on the plantime when it re-open, using the same evaluate. |                                    |
|                                                                                                    |                                                | In the start is balance a new mapped and in appendix the depending balance.<br>In LP Propagate all designs here monds of evaluation, where which her results or further angue will be<br>communicated via email.<br>You can took your application(s) in the My Applications table below. Select the Application: O at the start of a non-to-<br>view order is of their application.                       |                                    |

| <li>This is</li>       | s list | of applications for wh                      | ich ya | ou have a current Task to | o do. H | old CTRL key and drag table left/right using mouse. |            |                           | ×   |
|------------------------|--------|---------------------------------------------|--------|---------------------------|---------|-----------------------------------------------------|------------|---------------------------|-----|
| now 5 -<br>nowing 1 to | ent    | t <b>ries</b><br>f 1 entries (filtered fror | m 25 1 | total entries)            |         |                                                     |            | Search 329271             | 1 > |
| Appl. ID               | ÷      | Applicant                                   |        | Scheme                    |         | Project title                                       | Received 🖕 | Task                      |     |
| 329271                 |        | TEST INSTITUTION                            |        | P4Science                 |         | TEST - Full Proposal 2025                           | 28-04-2025 | Submit Full Proposal form |     |

| how 5 - e     | entries             |                           |                    |                           |                                               | Search                                        | 329271                          |
|---------------|---------------------|---------------------------|--------------------|---------------------------|-----------------------------------------------|-----------------------------------------------|---------------------------------|
| howing 1 to 1 | of 1 entries (filte | ered from 90 total entrie | es)                |                           |                                               |                                               | < 1 →                           |
| App. ID 🗍 Ir  | nstitution          | Scheme Name               | Region Name        | Project Title             | Creation Date $\frac{\mathbb{A}}{\mathbb{V}}$ | Application Status $\stackrel{\mathbb{A}}{=}$ | Relationship Type $\frac{1}{2}$ |
| 329271 T      | TEST<br>NSTITUTION  | P4Science                 | Head Office        | TEST - Full Proposal 2025 | 28-04-2025 13:07                              | Submit Full Proposal                          | Coordinator                     |
|               |                     | Nothing selected •        | Nothing selected • |                           |                                               | Nothing selected •                            |                                 |

# **1.4. ACCESSING THE FULL PROPOSAL FORM**

<sup>1</sup> Under Upcoming Tasks, find your project and click on the task <u>Submit Full Proposal form</u>. This will not submit your Full Proposal, but give you access to the Full Proposal form you need to complete.

| Upcoming Tasks                                                   |                            |                                                   |            |                           | ¥   |
|------------------------------------------------------------------|----------------------------|---------------------------------------------------|------------|---------------------------|-----|
| This is list of applications for which                           | you have a current Task to | do. Hold CTRL key and drag table left/right using | mouse.     |                           | ×   |
| Show 5 - entries<br>Showing 1 to 1 of 1 entries (filtered from 2 | 5 total entries)           |                                                   |            | Search 329271             | 1 > |
| Appl. ID 🛓 Applicant                                             | Scheme                     | Project title                                     | ÷ Received | ∲ Task                    |     |
| 329271 TEST INSTITUTION                                          | P4Science                  | TEST - Full Proposal 2025                         | 28-04-2025 | Submit Full Proposal form |     |
| Nothing selected *                                               | Nothing selected •         |                                                   |            | Nothing selected *        |     |

# 3. Get familiar with the layout of the Full Proposal form

#### **3.1. SECTIONS AND QUESTIONS**

#### Sections of the Full Proposal Form

The Full Proposal Form is made of 16 sections. Each section appears under a tab:

- 1. Project information & Summary
- 2. Scope
- 3. State of the Art
- 4. Project Objectives ...

#### Sub-sections (questions) of the Full Proposal Form

Each section contains several sub-sections or questions. Example: 1. Project Information & Summary:

- 1.1 Application Summary
- 1.2 Project Information
- 1.3 Proposal Summary...

#### The blue boxes

Under the title of each question, there is a blue box.

This box contains information that provide general information regarding the question, and/or instructions on how to fill in the question.

# $\checkmark$ Click on the <u>tabs</u> to move from one section to the other.

| Full Properting                        | matic<br>iect Info   | On & Sum<br>rmation, Execu | nmary<br>tive Summay & Keyw | SECTION<br>ords    |             |                 |                    |                               |  |
|----------------------------------------|----------------------|----------------------------|-----------------------------|--------------------|-------------|-----------------|--------------------|-------------------------------|--|
| « Return to Index 🔒 Prin               | Form                 | 🕞 Generate nev             | v PDF                       |                    |             |                 | TAB                |                               |  |
| Project information & S                | ummary               | C Scope                    | State of the Art            | Project Objectives | Methodology | Ethics & Gender | Work Packages      | Gantt Chart & Risk Management |  |
| Data Management Plan                   | Data Management Plan |                            | Funded Partner              | Non Funded Partner | Partnership | Budget Overview | Dissemination Plan | Stakeholder Committee         |  |
| 1.1 Application st<br>BELSPO Programme | umma                 | ary                        | P4Science                   |                    |             |                 |                    |                               |  |
| Appl ID                                |                      |                            | 329271                      |                    |             |                 |                    |                               |  |
| Organisation                           |                      |                            | TEST INSTITUTION            |                    |             |                 |                    |                               |  |
| Coordinator                            |                      |                            | Helena Calvo Coord          |                    |             |                 |                    |                               |  |

| ¢ | 1.2 Project Information OUESTION                                                                                                    | BLUE BOX                                                                                                    |
|---|----------------------------------------------------------------------------------------------------|----------------------------------------------------------------------------------------------------|
|   | INTRODUCTION: SCOPE OF THE PROJECT & IMPACT                                                                                                    | $\frown$                                                                                                    |
|   | 1. SCOPE OF THE PROJECT                                                                                                    |                                                                                                    |
| ļ | The scope of the project is defined by the <b>Research Priorities</b> and the <b>Type of Project</b> in relation to the <b>Research Strategy</b> of the project, but rather to choose the research priority and the type of project. At the same time, the institution is required strategy, this is sent by the DG of the FSI, using the template 'Confirmation by DG of the Institution' available on the P4Scient | of the Federal Scientific Institutions. P45 lience proposals are not required to describe the scope<br>to present a document that justifies the submission of Full Proposals in relation to their Research<br>noe website. |

At the bottom of the page:

- Click <u>Save Draft</u> to save the progress you to move from one section to the other.
- Click <u>Save Draft & Continue</u> to save the progress and move to the next section (tab).
- Click Save Draft & exit to submit the Full Proposal.

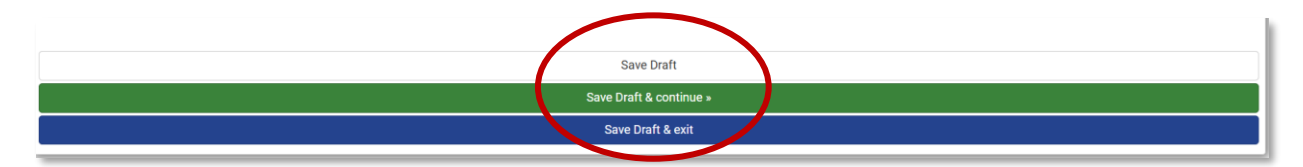

# **3.2. APPLICABLE AND NON-APPLICABLE SECTIONS AND/OR QUESTIONS**

Sections or questions within sections will be applicable or not depending on the Programme and the Toolbox Category Level 1 chosen for the Expression of Interest. The applicable sections or questions will automatically appear for you to fill in. The non-applicable sections or questions will display the following message: *X.X. Question is not relevant – please go to next question'*.

| Project information & Summary Scope                       |  | □ State of the Art | Project Objectives | Methodology    | Ethics & Gender | Work Packages      | Gantt Chart & Risk Management |  |  |  |
|-----------------------------------------------------------|--|--------------------|--------------------|----------------|-----------------|--------------------|-------------------------------|--|--|--|
| Data Management Plan                                      |  | Eunded Partner     | Non Funded Partner | Partnership    | Budget Overview | Dissemination Plan | Stakeholder Committee         |  |  |  |
| 2.1 Question is not relevant - please go to next question |  |                    |                    |                |                 |                    |                               |  |  |  |
| 2.1 question is not relevante preuse go to next question  |  |                    |                    |                |                 |                    |                               |  |  |  |
|                                                           |  |                    |                    |                |                 |                    |                               |  |  |  |
|                                                           |  |                    |                    |                |                 |                    |                               |  |  |  |
|                                                           |  |                    |                    | Save Draft     |                 |                    |                               |  |  |  |
|                                                           |  |                    | Save               | Draft & conti  | nue »           |                    |                               |  |  |  |
|                                                           |  |                    | S                  | ave Draft & ex | it              |                    |                               |  |  |  |
|                                                           |  |                    |                    |                |                 |                    |                               |  |  |  |

Here is a summary of the applicable and non-applicable sections or questions depending on the chosen Toolbox Category Level 1:

|     |                               |                            |                                 | Toolbox Cat    | egory Level 1          |                          |
|-----|-------------------------------|----------------------------|---------------------------------|----------------|------------------------|--------------------------|
|     |                               |                            | Capacity / Skill<br>Development | R&D<br>Project | Synergy<br>Development | Valorisation /<br>Impact |
| 1.  | Project Informa               | ition & Summary            | $\checkmark$                    | $\checkmark$   | $\checkmark$           | $\checkmark$             |
| 2.  | Scope                         |                            | X                               | x              | x                      | X                        |
| 3.  | <mark>State of the Art</mark> |                            | X                               | $\checkmark$   | X                      | X                        |
| 4.  | Project Objecti               | ves                        | $\checkmark$                    | $\checkmark$   | $\checkmark$           | $\checkmark$             |
| 5.  | Methodology                   |                            | $\checkmark$                    | $\checkmark$   | $\checkmark$           | $\checkmark$             |
| 6.  | Ethics &                      | 6.1. Ethics                | $\checkmark$                    | $\checkmark$   | X                      | X                        |
|     | Gender                        | 6.2. Gender () in research | $\checkmark$                    | $\checkmark$   | x                      | $\checkmark$             |
| 7.  | Work Packages                 | 3                          | $\checkmark$                    | $\checkmark$   | $\checkmark$           | $\checkmark$             |
| 8.  | Gantt Chart & F               | Risk Management            | $\checkmark$                    | $\checkmark$   | $\checkmark$           | $\checkmark$             |
| 9.  | Data Managem                  | ent Plan                   | Х                               | $\checkmark$   | Х                      | Х                        |
| 10. | Coordinator                   |                            | $\checkmark$                    | $\checkmark$   | $\checkmark$           | $\checkmark$             |
| 11. | Funded Partner                | r(s)–if any                | $\checkmark$                    | $\checkmark$   | $\checkmark$           | $\checkmark$             |
| 12. | Non-Funded Pa                 | artner(s) – <i>if any</i>  | $\checkmark$                    | $\checkmark$   | $\checkmark$           | $\checkmark$             |
| 13. | Partnership – if              | any Funded and/or Non-     | $\checkmark$                    | $\checkmark$   | $\checkmark$           | $\checkmark$             |
|     | Funded Partnel                | rs                         |                                 |                |                        |                          |
| 14. | Budget Overvie                | W                          | $\checkmark$                    | $\checkmark$   | $\checkmark$           | $\checkmark$             |
| 15. | Dissemination                 | Plan                       | X                               | ~              | ✓                      | $\checkmark$             |
| 16. | Stakeholder Co                | ommittee                   | X                               | $\checkmark$   | x                      | x                        |

# 3.3. INFORMATION THAT APPEARS BY DEFAULT ON THE FULL PROPOSAL FORM

Some of the Full Proposal fields appear already completed, pre-populated from the Expression of Interest. Part of them cannot be edited, such as the Programme, Application ID... In some cases, the information appears as grey zones. This is normal.

| 1.1 Application sumn                                               | nary                                                                                                    |
|--------------------------------------------------------------------|----------------------------------------------------------------------------------------------------|
| BELSPO Programme                                                   | P4Science                                                                                                    |
| Appl ID                                                            | 329271                                                                                                    |
| Organisation                                                       | TEST INSTITUTION                                                                                                    |
| Coordinator                                                        | Helena Calvo Coord                                                                                                    |
|                                                                    |                                                                                                    |
| 1.2 Project Informatio                                             | on                                                                                                    |
| INTRODUCTION: SCOPE O                                              | F THE PROJECT & IMPACT                                                                                                    |
| 1. SCOPE OF THE PROJECT                                            |                                                                                                    |
| The scope of the project is de<br>of the project, but rather to ch | fined by the Research Priorities and the Type of Project in relation to the Research Strategy of the Federal Scientific Institutions. P4Science proposals are not required to describe the scope<br>to one the research priority and the type of project. At the same time, the institution is required to present a document that justifies the submission of Full Proposals in relation to their Research<br>Confide SEL using the tomolets Configmation by D6 of the Jestificiated available on the D485 concervebrities. |
|                                                                    |                                                                                                    |
| Project submitted in previous call?                                | No                                                                                                    |
| Project type<br>(category Level 1<br>toolbox)*                     | R&D Project - GREY                                                                                                    |
| Project type<br>(category Level 2<br>toolbox)*                     | National R&D project -                                                                                                    |
| Research Priority *                                                | Heritage Colletion Research +                                                                                                    |
| Acronym of project                                                 | TEST                                                                                                    |
| Title of project *                                                 | TEST - Full Proposal 2025                                                                                                    |
| Duration of the<br>project (months)                                | 48                                                                                                    |
| Total budget of the<br>project *                                   | £                                                                                                    |

# 4. Complete the Full Proposal form

## 4.1. COMPLETE SECTION 1. PROJECT INFORMATION & SUMMARY

#### Section 1. Project Information & Summary

The Project Information & Summary form is made of 5 sub-sections or questions:

- 1.1. Application Summary
- 1.2. Project Information
- 1.3. Summary
- 1.4. Keywords
- 1.5. Declarations

#### **Question 1.1. Application Summary**

This question cannot be edited. Skip to the next question.

| 1.1 | Application summary |                    |  |  |  |
|-----|---------------------|--------------------|--|--|--|
|     | BELSPO Programme    | P4Science          |  |  |  |
|     | Appl ID             | 329271             |  |  |  |
|     | Organisation        | TEST INSTITUTION   |  |  |  |
|     | Coordinator         | Helena Calvo Coord |  |  |  |

#### **Question 1.2. Project Information**

Under Project Information, you must specify the Title of the Project, the Duration of the project and the Total budged of the project.

| Acronym of project                  | TEST                      |
|-------------------------------------|---------------------------|
| Title of project *                  | TEST - Full Proposal 2025 |
| Duration of the<br>project (months) | 48                        |
| Total budget of the<br>project *    | £                         |

- **Title of the project:** The title is pre-populated from the Expression of Interest. It is possible to alter it, but you must maintain the acronym. The acronym must be included in the title of the project as follows: 'ACRONYM Title of the Project'
- **Duration of the project:** The duration of the project is pre-populated from the Expression of Interest. It is possible to alter it at the level of the Full Proposal.
- **Total budget of the project:** Though the total budget of the project is entered at the level of the Expression of Interest, it appears empty on the Full Proposal Form. This is because you must state here <u>the actual total budget of the project</u>; the sum of the total budget for all the Funded Partners and the Coordinator, as calculated using the Excel template available on the website.

You must also specify the ulterior impact of your project by indicating which Sustainable Development Goals will the project contribute to and its Directionality.

# Sustainable Development Goals.

The UN Sustainable Development Goals are a set of 17 global objectives established by the UN to address pressing global challenges such as poverty, inequality and climate change by 2030. These goals are divided into a number of Targets. You are required to signal a min. of 1 and a max. of 3 targets with which the project aligns, to indicate the societal impact of your work.

To fill in the SDG Goals at the level of the *target*, clicking on <u>the arrow</u> next to the goal ( $\triangleright$ ). The menu will expand and the *targets* will appear. Then, click on <u>the box</u> corresponding to the foreseen *target*. Click from 1 to 3 targets (from the same or different goals).

This is the **correct** way to mark a target:

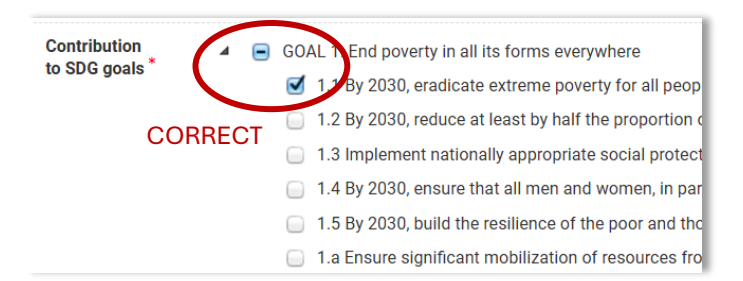

#### This is not correct:

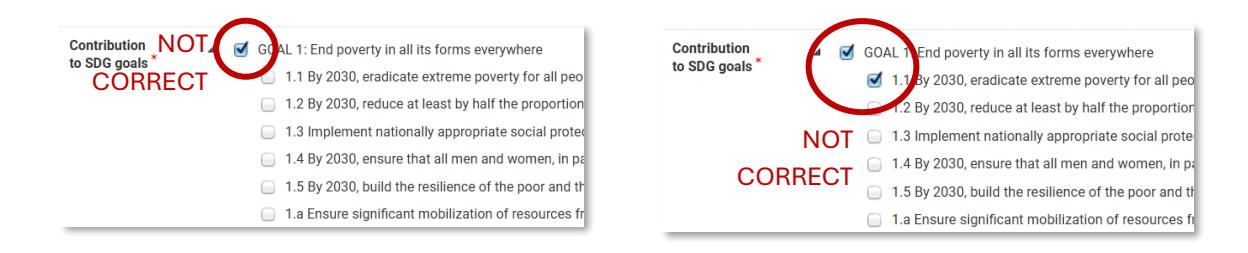

# **Directionality**

Directionality is the strategic orientation of the project's activities towards specific goals. It signals the contribution of the project to a particular direction of transformative change. This means that the project is not just focused on achieving its immediate objectives, but also on how it aligns and supports broader, long-term transformations in society, the economy, or the environment.

To fill in the directionality of the project, choose one option of the drop-down menu.

#### **Funded Partner**

An Funded Partner is an institution different from that of the Coordinator that is part of the project's consortium and receives funding from the project. Funded Partners are entered at the level of the Expression of Interest and cannot be changed. In the Full Proposal, Funded Partners appear in different sections of the document, such as the Work Plan and the Gantt chart, performing tasks. When the details of the Funded Partner are asked in the Expression of Interest or Full Proposal form, they refer to the Promotor, the person that will be signing the Contract if the project is selected for funding, who will be responsible for performing the project's tasks on behalf of their institution.

#### **Non-Funded Partner**

A Non-Funded Partner is an institution different from that of the Coordinator that is part of the project's consortium but receives no funding from the project. Non-Funded Partners appear in different sections of the Full Proposal, such as the Work Plan and the Gantt chart, performing tasks in kind. Non-Funded Partners may also contribute in cash to the project. When the details of the Non-Funded Partner are asked, they refer to the person representing the contributing institution. If the project is selected for funding, Non-Funded Partners do not sign the contract, but their contribution is appears in the document.

Indicate whether the project includes Funded Partners and Non-Funded Partners. **These questions are conditional**; depending on your answer, they will enable (or disable) the corresponding section in the Full Proposal form.

| Is a Funded<br>Partner<br>needed for<br>this<br>application? <sup>*</sup> | Please select - |  |
|---------------------------------------------------------------------------|-----------------|--|
| Is a Non-<br>Funded<br>Partner<br>needed for<br>this<br>application *     | Please select - |  |

- **Funded Partners:** Answer YES to this question if you introduced Funded Partners at the level of the Expression of Interest. This will enable section 11. Funded Partner and 13. Partnership.
- **Non-Funded Partners:** Answer YES to this question if your project includes Non-Funded Partners. This will enable section 12. Non-Funded Partner and 13. Partnership.

If you answer NO to both questions, none of the sections 11. Funded Partner, 12. Non-Funded Partners and 13. Partnership will be disabled, displaying the text 'Question not relevant'.

#### **Question 1.3. Summary**

The summary entered at the level of the Expression of Interest appears here by default. You may edit this summary to make minor adjustments. The general idea of the project, the acronym, the keywords and the proposed evaluators must not be rendered useless through the modification of the text. Please note that the max. extension of 3999 characters includes spaces, and that any special characters may count as more than one character. The use of bold, italic, etc is not possible.

| 1.3 Proposal Summary                                                                                                    |                                                                                                    |  |  |
|----------------------------------------------------------------------------------------------------|----------------------------------------------------------------------------------------------------|--|--|
| <ul> <li>O Instructions:</li> <li>The summary of the Expression of Interest is di<br/>You may adapt it for the Full Proposal as long at</li> <li>▶ Please write here the summary of your Full P</li> <li>Note that only plain text is allowed. The use of in<br/>Note that special characters might be counted at</li> </ul> | Instructions:     The summary of the Expression of Interest is displayed here by default.     You may adapt it for the Full Proposal as long as the general idea of the project, the acronym and the keywords remain valid.     Please write here the summary of your Full Proposal.     Note that only plain text is allowed. The use of tialics, blok etc. is not possible.     Note that special characters might be counted as more than one character in the total character count. |  |  |
| Proposal Summary *                                                                                                    | (You may enter up to 3999 chars. )<br>Summary of the TEST - Full Proposal 2025                                                                                                    |  |  |

# **Question 1.4. Keywords**

This question cannot be edited. Skip to the next question.

| 1.4 Keywords |                   |
|--------------|-------------------|
| Keyword 1    | Project Keyword 1 |
| Keyword 2    | Project Keyword 2 |
| Keyword 3    | Project Keyword 3 |
| Keyword 4    | Project Keyword 4 |
| Keyword 5    | Project Keyword 5 |
| Keyword 6    | Project Keyword 6 |

#### **Question 1.3. Declarations**

Tick the declarations regarding privacy, the Open Access Mandate and the Code of Ethics for Scientific Research in Belgium.

Click on <u>Save Draft & Continue</u> once you have completed this part of the form, to move on to the next section.

| 1.5 Declarations *                                                                                                    |
|----------------------------------------------------------------------------------------------------|
| Honoradation      Honoradation      Higher pairs      Higher privace Mandation      ELSPPOr privace Mandation      Code of ethics for scientific research in Belgium      Code of ethics for scientific research in Belgium                     |
|                                                                                                    |
| I confirm to have read and to have asked all the partners involved and mentioned in this project proposal to read BELSPO's privacy statement.                                                                                                   |
| □ I give my consent to process my personal data, and I confirm to have obtained the explicit consent to process the personal data of all the partners involved and mentioned in this application, is agreement with BELSPO's privacy statement. |
| Issuer that my Nerenchical authority agrees with the submission of this application.                                                                                                    |
| Instance to respect BELSPO's Open Access Mandate for publications and research data                                                                                                    |
| Instance to respect the Code of Ethics for Scientific Research in Belgium                                                                                                    |
|                                                                                                    |
|                                                                                                    |
| Sava Draft                                                                                                    |
| Save Draft & continue >                                                                                                    |
| Othe share a shit                                                                                                    |

# 4.2. IGNORE SECTION 2. SCOPE

Skip this section. Scope is demonstrated by the alignment of the Expression of Interest with your Institution's Research Strategy in the document 'Confirmation of Submitted Eol/Proposals & Adequacy with Research Strategy' sent by your Director General directly to BELPSO.

Click on <u>Save Draft & Continue</u> to move on to the next section.

#### 4.3. COMPLETE SECTION 3. STATE OF THE ART

Complete this section only if you have chosen the Toolbox category 'R&D Project'. If you have chosen another Toolbox category, go to the next section.

#### Section 3. State of the Art

The State of the art section is made of one question with different fields:

- 3.1. State of the Art
  - A. State of the Art (description)
     Upload Field 1 (for image)
     Upload Field 2 (for image)
  - B. Bibliography

#### Question 3.1. State of the Art

Under sub-question **A. State of the Art**, describe the current knowledge of the State of the Art at national and International level on the topic of the project. Do not include the list of bibliographic references here, but on sub-question B. Please note that the max. extension of 3999 characters includes spaces, and that any special characters may count as more than one character. The use of bold, italic, etc is not possible.

| 3.1 State of the art                                                                                                    | 3.1 State of the art                                                           |  |  |  |  |  |
|----------------------------------------------------------------------------------------------------|--------------------------------------------------------------------------------|--|--|--|--|--|
| Information     This question is only relevant for toolbox catego                                                                                                    | Information This question is only relevant for toolbox category 'R&D Project'. |  |  |  |  |  |
| Instructions:<br>> Section 3.1.A. Please write a description of the state of the art, without bibliography.<br>> You may accompany the text with two images by using the upload fields below.<br>> Section 3.1.B. Please enter the bibliographic references in relation to the state of the art.<br>Note that only plain text is allowed. The use of italics, bold, etc. is not possible.<br>Note that special characters might be counted as more than one character in the total character count. |                                                                                |  |  |  |  |  |
| A. State of the art (You may enter up to 3999 chars.) Describe the state of current knowledge at national and international level on the topic of the project.                                                                                                    |                                                                                |  |  |  |  |  |

Under **Upload 1** and **Upload 2**, you have the option to add two images to accompany the description of the State of the Art using the upload fields. These accept the usual image formats of maximum size 2mb.

Under **B. Bibliographic references**, add the list of publications that you refer to in your description of the state of the art. Please note that the max. extension of 3999 characters includes spaces, and that any special characters may count as more than one character. The use of bold, italic, etc is not possible.

| B. Bibliographic references* | (You may enter up to 3999 chars.) |    |
|------------------------------|-----------------------------------|----|
|                              |                                   |    |
|                              |                                   |    |
|                              |                                   |    |
|                              |                                   | ×, |

Click on <u>Save Draft & Continue</u> to move on to the next section.

#### 4.4. COMPLETE SECTION 4. PROJECT OBJECTIVES

#### Section 4. Project Objectives

The Project Objectives section is made of two questions:

- 4.1 Project Objectives (List of objectives)
- 4.2 Description of the objectives

#### **Question 4.1. Project Objectives**

Provide a list of objectives for the project (number and title). Number the objectives 1, 2, 3... avoiding the use of sub-objectives. You do not need to describe them here in length, as the following question allows you to elaborate on them.

After each objective has been entered, click on the button <u>+ Add item to list</u>, for it to be registered in the platform. Note that if you do not click on this button, your objective will not be saved.

| 4.1 Project Objective                                                                                                    | 4.1 Project Objectives * |                        |                    |  |  |  |  |
|----------------------------------------------------------------------------------------------------|--------------------------|------------------------|--------------------|--|--|--|--|
| Instructions:     List here the objectives of the project.                                                                                                    |                          |                        |                    |  |  |  |  |
| <ul> <li>Please number the objective 1, 2, 3 and add its title next to the number.</li> <li>Click on '+Add Item to the list' after each entry. Otherwise the objective will not be retained by the system.</li> <li>To delete an objective use the <i>Delete</i> button next to it.</li> </ul> |                          |                        |                    |  |  |  |  |
|                                                                                                    |                          |                        |                    |  |  |  |  |
| ADD ITEM                                                                                                    | No.                      | Objective              |                    |  |  |  |  |
| TO LIST                                                                                                    | 1                        | Title of the objective |                    |  |  |  |  |
| + Add item to list                                                                                                    | >                        |                        | + Add item to list |  |  |  |  |

Note that you cannot edit the objectives once you have entered them, or rearrange the order they appear in. But if after entering an objective you wish to delete it, you can click on the <u>Delete</u> button that appears next to it.

| 4.1                                                                                                    | Project Objectives                                | *   |                        |                    |  |
|----------------------------------------------------------------------------------------------------|---------------------------------------------------|-----|------------------------|--------------------|--|
| L                                                                                                    | Instructions:<br>ist here the objectives of the p |     |                        |                    |  |
| <ul> <li>Please number the objective 1, 2, 3 and add its title next to the number.</li> <li>Click on '+Add Item to the list' after each entry. Otherwise the objective will not be retained by the system.</li> <li>To delete an objective use the Delete button next to it.</li> </ul> |                                                   |     |                        |                    |  |
|                                                                                                    | DELETE LINE                                       |     |                        |                    |  |
| <                                                                                                    | Telete                                            | 1   | Title of the objective | <b>T</b> Delete    |  |
|                                                                                                    |                                                   | No. | Objective              |                    |  |
|                                                                                                    |                                                   |     |                        |                    |  |
|                                                                                                    | + Add item to list                                |     |                        | + Add item to list |  |

# **Question 4.2. Description of the objectives**

Describe the objectives mentioned on the list of Question 4.1. Please note that the max. extension of 3999 characters includes spaces, and that any special characters may count as more than one character. The use of bold, italic, etc is not possible.

| 4.2 Description of the objectives *                                                                                                    |    |
|----------------------------------------------------------------------------------------------------|----|
| Instructions:     Explain here the objectives of the project listed above.     If the toolbox category chosen is 'R&D Project', do so in relation to the state of the art (current knowledge at national and international level on the topic).     Note that only plain text is allowed. The use of italics, bold, etc. is not possible.     Note that special characters might be counted as more than one character in the total character count. |    |
| ( You may enter up to 3999 chars. )                                                                                                    |    |
| 3999 ohars left                                                                                                    | le |

Click on <u>Save Draft & Continue</u> to move on to the next section.

#### 4.5. COMPLETE SECTION 5. METHODOLOGY

| Section 5. Methodology                                                         |  |  |  |
|--------------------------------------------------------------------------------|--|--|--|
| The Methodology section is made of one question, and contains 4 upload fields: |  |  |  |
| 5.1 Methodology                                                                |  |  |  |
| Upload 1                                                                       |  |  |  |
| Upload 2                                                                       |  |  |  |
| Upload 3                                                                       |  |  |  |
| Upload 4                                                                       |  |  |  |
|                                                                                |  |  |  |

#### Question 5.1. Methodology

Describe the methodology of the project. Please note that the max. extension of 36 000 characters includes spaces, and that any special characters may count as more than one character. The use of bold, italic, etc is not possible.

| 5.1 Methodology*                                                                                                    |
|----------------------------------------------------------------------------------------------------|
| • Instructions:<br>Provide a detailed description of the methodology (used methods, techniques, systems and/or way of working) to achieve the foreseen results, considering the different disciplines mobilised. Explain how your approach will enable to gather the expected results/deliverables). |
| <ul> <li>Please limit your answers to 36 000 characters.</li> <li>You may accompany the text with four images by using the upload fields below.</li> </ul>                                                                                                    |
| Note that only plain text is allowed. The use of italics, bold, etc. is not possible.<br>Note that special characters might be counted as more than one character in the total character count.                                                                                                    |
| (You may enter unlimited number of characters.)                                                                                                    |
|                                                                                                    |
|                                                                                                    |
|                                                                                                    |

Under **Upload 1, Upload 3, Upload 3** and **Upload 4**, you have the option to add images to accompany the description of the State of the Art using the upload fields. These accept the usual image

formats of maximum size 2mb.

#### 4.6. COMPLETE SECTION 6. ETHICS & GENDER

#### Section 6. Ethics & Gender

The Ethics & Gender section contains 2 questions:

- 6.1 Research Ethics (questionnaire)
- 6.2 Gender Dimension in the research

#### **Question 6.1. Research Ethics**

Complete this section only if you have chosen the Toolbox categories 'Capacity/Skill development' or 'R&D Project'. If you have chosen another Toolbox category, go to the next section.

Research Ethics is a questionnaire regarding different ethics-related aspects of your Full Proposal. You must answer YES or NO to each of the questions, bearing in mind that if the activities mentioned are preceded by (+), they require the advice of the ad hoc Board at the level of the involved institutions and an official agreement delivered by the Belgian competent authorities. All relevant authorisations must be obtained before the beginning of the project.

| 6.1 Research Ethics                                                                                                    |  |  |  |  |  |
|----------------------------------------------------------------------------------------------------|--|--|--|--|--|
| Introduction:     This section is only relevant for toolbox categories 'Capacity/Skill development' and 'R&D Project'.     Fill out the questionnaire below. Note that research involving activities marked with the symbol (+) require the advice of the ad hoc Board at the level of their institution and an official agreement delivered by the Belgian     competent authorities. All relevant authorisations from the specific ethics committee have to be obtained before the beginning of the project. When conducting surveys, interviews, or focus groups where personal     information is gathered and stored, data storage, protection, and other relevant issues have to be explained in the data management plan. |  |  |  |  |  |
| Instructions:<br>► Please provide a YES/NO answer to each question<br>► Please explain the ethical issues on the text field below.<br>► If you have answered 'YES' to the question 'Other ethical issues', an extra text field will appear where you will be prompted to explain these other relevant issues.<br>Note that only plain text is allowed. The use of italics, bold, etc. is not possible.<br>Note that special characters might be counted as more than one character in the total character count.                                                                                                    |  |  |  |  |  |
| Humans<br>+ Does he project or the project data involve humans (children, patients, volunteers, vulnerable people) as<br>subjects?* O Yes<br>THIS QUESTION IS (+) O Yes                                                                                                    |  |  |  |  |  |

At the bottom of the questionnaire, there is a conditional question under 'Other Ethical Issues': (+) Are there any other foreseen activities that may raise ethical issues or that should be taken in consideration?

| Other Ethical Issues + Are there any other foreseen activities that may raise ethical issues or that should be taken in consideration?           | Ves Ves                           |
|----------------------------------------------------------------------------------------------------|-----------------------------------|
|                                                                                                    | O No                              |
| + Please describe the ethical issues signaled above. In the absence of ethical issues, please provide a brief explanation of why there are none. | (You may enter up to 3999 chars.) |
|                                                                                                    |                                   |

- If the answer is YES, a new question will appear prompting you to specify which other ethical issues must be addressed. You must note the list of other ethical issues that must be considered in the project and that have not been mentioned in any of the questions above. Note that the character limit is of 1500 characters including spaces.
- If the answer is NO, this new question will not appear.

| Other Ethical Issues                                                                                              |                                     |
|----------------------------------------------------------------------------------------------------|-------------------------------------|
| + Are there any other foreseen activities that may raise ethical issues or that should be taken in consideration? | () Yes                              |
|                                                                                                    | O No                                |
| If yes please specify                                                                                             | (You may enter up to 1500 chars.)   |
|                                                                                                    |                                     |
|                                                                                                    |                                     |
|                                                                                                    |                                     |
|                                                                                                    |                                     |
|                                                                                                    | 1500 chars left                     |
| + Please describe the ethical issues signaled above. In the absence of ethical issues, please provide a brief     | ( You may enter up to 3999 chars. ) |
| explanation of why there are none.                                                                                |                                     |
|                                                                                                    |                                     |

Regardless of your answer to the conditional question under 'Other Ethical Issues', there is a last mandatory text you must complete where you explain all the ethical issues the project must address or, in the case where you would have answered 'no' to all the questions in the questionnaire, where you must provide an explanation of why there are no ethical issues. Please note that the max. extension of 3999 characters includes spaces, and that any special characters may count as more than one character. The use of bold, italic, etc is not possible.

| Other Ethical Issues                                                                                                    |                                   |
|----------------------------------------------------------------------------------------------------|-----------------------------------|
| + Are there any other foreseen activities that may raise ethical issues or that should be taken in consideration?                                  | O Yes                             |
|                                                                                                    | O No                              |
| + Please describe the ethical issues signaled above. In the absence of ethical issues, please provide a brief explanation of why there are none. * | (You may enter up to 3999 chars.) |
|                                                                                                    | 4                                 |
|                                                                                                    | 3999 chars left                   |

#### Question 6.2. Gender dimension in the research

Complete this section only if you have chosen the Toolbox categories 'Capacity/Skill development', 'R&D Project' or 'Valorisation/Impact'. If you have chosen another Toolbox category, go to the next section.

Please do not answer here in relation to the GENDER BALANCE in the project. There is another question for this in relation to the Partnership in <u>Section 13 – Question 13.2. Gender balance in the project team</u>. What is required here is the relationship of sex/gender to the topic of the project, including intersectionality whenever appropriate.

Provide the gender dimension in the content of the project. Please note that the max. extension of 3999 characters includes spaces, and that any special characters may count as more than one character. The use of bold, italic, etc is not possible.

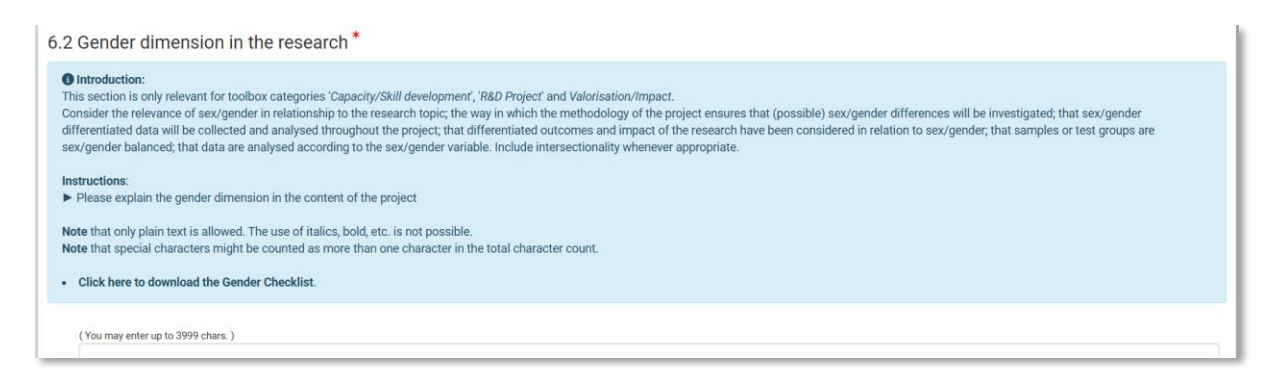

Click on Save Draft & Continue to move on to the next section.

#### 4.7. COMPLETE SECTION 6. WORK PACKAGES

#### Section 7. Work Packages

The Work Packages section is made of a min. of 1 sub-tab and a max. of 10 sub-tabs (questions), each corresponding to one Work Package:

7.1 Work Package 1

7.2 Work Package 2

7.3 Work Package 3...

Only the first tab is visible. In order to add more Work Packages, you must click on + Add Work Package at the bottom of the page. You can add a max. of 10 Work Packages.

#### Questions

Under each sub-tab (under each work package) there are three questions:

- 7.1.1 Work Package (number and title the work package)
- 7.1.2 Task Description (number and title of tasks with description associated to the work package)
- 7.1.3 Deliverables (number and title of deliverables with description associated to the tasks)

#### Question 7.1. Work Package 1 > 7.1.1 Work Package

#### Mandatory Work packages

The WP Coordination, project management and reporting is compulsory for all projects.

There are additional compulsory work packages depending on the Toolbox Category Level 1.

- WP Data Management: compulsory for R&D Project. Note that within this work package, a mandatory deliverable, the DMP document must be included in month 6.
- WP Valorisation / Dissemination / Exploitation of results : compulsory for R&D Project; Synergy Development; Valorisation / Impact.

Number the work package as **WP1**, and add a title.

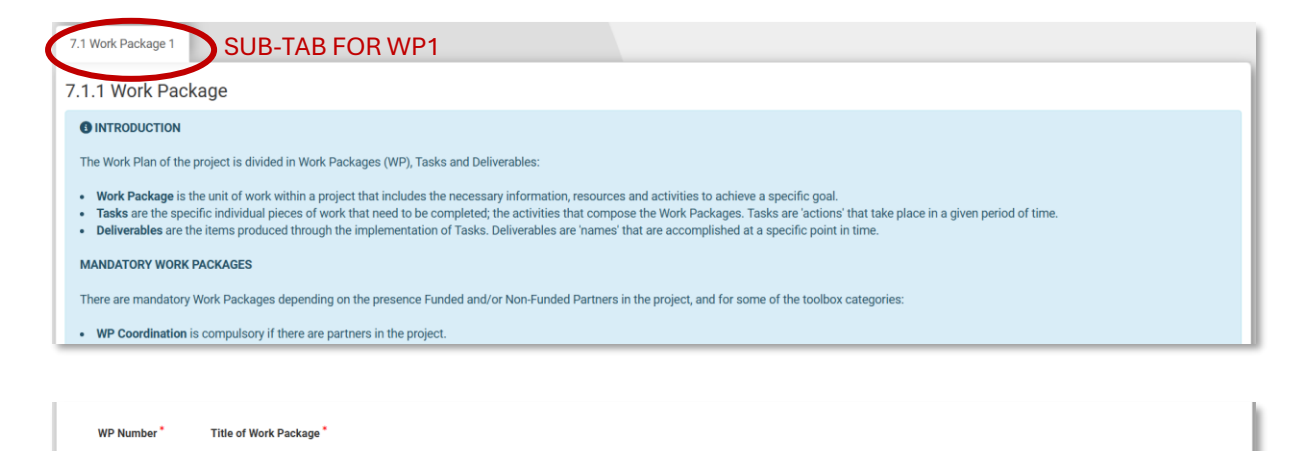

| P4Science  BELSPO Platform Full Pro | posal Submission Manual 2025 |
|-------------------------------------|------------------------------|
|-------------------------------------|------------------------------|

## Question 7.1. Work Package 1 > 7.1.2 Task Description

Munder Task description you may a maximum of 10 tasks to the work package.

- Number the tasks referencing the work package.
   For example, for WP1, number the tasks: T.1.1, T.1.2, T.1.3...
   For WP2 number the tasks: T.2.1, T.2.2, T.2.3...
- Add the task leader's institution acronym.
- Provide a title for the task.
- Add the start month (example month = 1) and end month (example month = 6).
- Provide a task description. Please note that the max. extension of 1500 characters includes spaces, and that any special characters may count as more than one character. The use of bold, italic, etc is not possible.

| 7.1.2 Task descr                                                                                                    | iption                                                                                                    |                                                                                                    |                                  |                 |                                    |
|----------------------------------------------------------------------------------------------------|----------------------------------------------------------------------------------------------------|----------------------------------------------------------------------------------------------------|----------------------------------|-----------------|------------------------------------|
| Instructions:     Each Work Package is     Please add a maxin     Number them as ex     Provide the acronyr      How to number the Tasks ref     Example 1: For Work P     Example 2: For Work P | divided in Tasks.<br>num of 10 Tasks to each Work P<br>plained below.<br>n of the institution that will be le<br><b>sks:</b><br>erencing the Work Package.<br>ackage 1 (WP1), task 1 = T.1, tr<br>ackage 2 (WP 2), task 1 = T.2, t, tr | ackage.<br>ading the task, a title and a start and end month,<br>usk $2 = 7.1.2,$<br>ask $2 = 72.2,$ | followed by a short description. |                 |                                    |
| Task Number *                                                                                                    | Task leader's<br>[Insert here acronym of the<br>institution that is leading<br>the task] *                                                                                                    | Title of the task *                                                                                  | Start Month *                    | End Month *     | Task description *                 |
|                                                                                                    |                                                                                                    |                                                                                                    | Please select •                  | Please select - | (You may enter up to 1500 chars. ) |
|                                                                                                    |                                                                                                    |                                                                                                    |                                  |                 | k                                  |

#### Question 7.1. Work Package 1 > 7.1.3 Deliverables

#### Deliverables

When entering the deliverables, you will be asked to choose the type of deliverable. The drop-down list that appears in the platform is made of broad categories. Please check the list on the website to understand how you should classify your deliverables: https://view.officeapps.live.com/op/view.aspx?src=https%3A%2F%2Fwww.belspo.be%2Fbelspo%2FP4 Science-S4Policy%2Fcall%2FP4Science\_2025%2FP4S-call2024-25\_Type-of-Deliverables.xlsx&wdOrigin=BROWSELINK

Under Deliverables you may as many deliverables as required for the work package.

- Number the deliverables referencing the tasks.
   For example, WP1 and T.1.2, number the deliverables: D.1.2.1, D.1.2.2, D.1.2.3...
   For WP2 and T.2.3, number the deliverables: D.2.3.1, D.2.3.2, D.3.2.3...
- Provide a title for the deliverable.
- Choose the type of deliverable.
- Add the objective number and the title of the objective to which the deliverable corresponds you will have to pick one from the list of objectives in Section 4. Project Objectives.
- Add end month of the deliverable, this is the month in which the deliverable will be accomplished (example month = 6).

| Information<br>Niverables must be classified<br>and are requested to choose the<br>understand which category | l into different types<br>ne type for each deli<br>is best suited for ea | rable on the drop-down menu below.<br>h deliverable, please check Annex A to the Full Proposal template available c | in the P4Science website. |                    |         |
|----------------------------------------------------------------------------------------------------|--------------------------------------------------------------------------|----------------------------------------------------------------------------------------------------|---------------------------|--------------------|---------|
|                                                                                                    |                                                                          | Trie of Balance by P                                                                                                | T (D. B                   | - Oklasha Nasha    | Objecti |
| Deliv                                                                                                    | erable Number *                                                          | The of Deliverable                                                                                                  | Type of Deliverable       | e Objective Number | Object  |
| Deliv                                                                                                    | erable Number *                                                          | Ine of Denverable                                                                                                   | Please select             | Objective Number   |         |

Use the bar to scroll from the left to the right side of the page and complete the line for the deliverable. You may alternatively scroll by pressing **^**SHITF on your keyboard and clicking LEFT with your mouse.

Once the information of first deliverable has been entered click on <u>+ Add item to list</u>. Otherwise the deliverable will not be saved.

| 11 | Deliverable Number * Title of Deliverable * | Type of Deliverable * | Objective Number * | Objective(s) |
|----|---------------------------------------------|-----------------------|--------------------|--------------|
|    |                                             | Please select -       |                    |              |
| <  | + Add Item to list ADD ITEM<br>TO LIST      |                       |                    |              |

Note that you cannot edit the deliverable once you have entered it, or rearrange the order of deliverables on the list. But if after entering a deliverable you wish to delete it, you can click on the <u>Delete</u> button that appears next to it.

|   | DELETE             | Deliverable Number * | Title of Deliverable "     | Type of Deliverable * | Objective Number * | Objective(s)    |
|---|--------------------|----------------------|----------------------------|-----------------------|--------------------|-----------------|
| ς | Delete             | D.1.1.1              | Title of Deliverable 1.1.1 | Paper                 | 1                  | Objective title |
| L |                    | Deliverable Number * | Title of Deliverable *     | Type of Deliverable * | Objective Number * | Objective(s)    |
| L |                    |                      |                            | Please select -       |                    |                 |
| L | + Add item to list |                      |                            |                       |                    |                 |

Once you have entered all the deliverables required for the work package click on <u>+ Add another</u> work package to add another work package.

| + Add Work Package (Min 1, Max 10) | ADD ANOTHER<br>WORK PACKAGE |                         |
|------------------------------------|-----------------------------|-------------------------|
| ✓ Draft saved 9:35AM               |                             |                         |
|                                    |                             |                         |
|                                    |                             | Save Draft              |
|                                    |                             | Save Draft & continue » |
|                                    |                             | Save Draft & exit       |

#### **Adding more Work Packages**

If you have clicked on <u>+ Add another work package</u>, a new sub-tab will appear.

| 7.1 Work Package 1<br>7.2.1 Work Pac                                                       | 7.2 Work Package 2 NEW SUB-TAB WP2<br>kage                                                                                                    |
|--------------------------------------------------------------------------------------------|----------------------------------------------------------------------------------------------------|
| INTRODUCTION                                                                               |                                                                                                    |
| The Work Plan of the                                                                       | project is divided in Work Packages (WP), Tasks and Deliverables:                                                                                                    |
| <ul> <li>Work Package is</li> <li>Tasks are the spe</li> <li>Deliverables are t</li> </ul> | the unit of work within a project that includes the necessary information, resources and activities to achieve a specific goal.<br>cific individual pieces of work that need to be completed; the activities that compose the Work Packages. Tasks are 'actions' that take place in a given period of time.<br>he items produced through the implementation of Tasks. Deliverables are 'names' that are accomplished at a specific point in time. |
|                                                                                            |                                                                                                    |
| WP Number *                                                                                | Title of Work Package *                                                                                                    |
|                                                                                            |                                                                                                    |

You must complete the sub tab in the same way as before (see beginning of section 4.7).

Once you have entered all the information required for the work package click on <u>+ Add another work</u> package to add another work package. You must add as many work packages as needed (including the mandatory ones), but not exceeding 10 work packages.

#### **Deleting Work Packages**

If you wish to delete a work package, scroll down to the bottom of the page, and click on <u>Delete Work</u> <u>Package X</u>. Note that the first Work Package cannot be deleted in this way, but that the information in the sub-tab must be manually removed.

| Delete Work Package 2 +> 3d Work Package (Min 1, Max 10) |                         |  |  |
|----------------------------------------------------------|-------------------------|--|--|
|                                                          | Save Draft              |  |  |
|                                                          | Save Draft & continue » |  |  |
|                                                          | Save Draft & exit       |  |  |

# Moving on to the next section after having added all the work packages

After adding all the work packages, at the bottom of the page click on <u>Save Draft & continue</u> to move to the next section.

| Save Draft GO TO NEXT SECTION |  |
|-------------------------------|--|
| Save Draft & continue »       |  |
| Save Draft & exit             |  |

## 4.8. COMPLETE SECTION 8. GANTT CHART & RISK MANAGEMENT

#### Section 8. Gantt Chart & Risk Management

- The Gantt Chart & Risk Management section is made of 2 questions:
- 8.1 Risk Management description
- 8.2 Gantt Chart

#### **Question 8.1. Risk Management description**

Risk management here refers to the risks present in the implementation of the project. You must add a list of risks in relation to the tasks listed in Section 6. Work Packages.

- Number the risks referencing the tasks.
   For example, if there is a risk for task T.<u>1.1</u>, the risk must be numbered: R.<u>1.1</u>.
   If there is a risk associated with task T.<u>2.3</u>, the risk must be numbered: R.<u>2.3</u>
- Add the name of the risk.
- Provide a short description for its contingency plan.
- Determine the likelihood of the risk (the probability that the risk will happen).
- Determine the importance of the risk (if it were to occur, would the consequences be severe?)

You may use the following table as visual aid to determine the likelihood vs importance of the risk. This table does not appear in the Platform, where the scales of likelihood and importance appear as drop-down menus.

|                  |               | IMPORTANCE OF THE RISK |       |          |             |        |
|------------------|---------------|------------------------|-------|----------|-------------|--------|
|                  |               | Negligible             | Minor | Moderate | Significant | Severe |
| Ω¥               | Very likely   |                        |       |          |             |        |
| 00<br>RIS        | Likely        |                        |       |          |             |        |
| 드브               | Possible      |                        |       |          |             |        |
| Т<br>Н<br>Н<br>Т | Unlikely      |                        |       |          |             |        |
|                  | Very unlikely |                        |       |          |             |        |

Use the bar to scroll from the left to the right side of the page and complete the line for the deliverable. You may alternatively scroll by pressing **^**SHITF on your keyboard and clicking LEFT with your mouse.

| <ul> <li>Instructions on ho</li> <li>Please enter the risks</li> </ul> | by to fill in this section:<br>isks associated to the ir<br>following the number of | :<br>mplementation of the project in relation to the tasks.<br>f the tasks: |                    |                             |
|------------------------------------------------------------------------|-------------------------------------------------------------------------------------|-----------------------------------------------------------------------------|--------------------|-----------------------------|
|                                                                        | Risk Number                                                                         | Name of the Risk *                                                          | Contingency Plan * | Likelihood of the risk * Im |
|                                                                        |                                                                                     |                                                                             |                    | Please select •             |
| + Add item to lis                                                      | it                                                                                  |                                                                             | USE THE BAR TO SO  | CROLL TO THE RIGHT          |

Once the information of the first risk has been entered click on <u>+ Add item to list</u>. Otherwise the risk will not be saved.

| Risk Number Name of the Risk * | Contingency Plan * | Likelihood of the risk * | Importance |
|--------------------------------|--------------------|--------------------------|------------|
|                                |                    | Please select -          | Please s   |
| ADD ITEM<br>TO LIST            |                    |                          |            |
|                                |                    |                          |            |

Note that you cannot edit the risk once you have entered it, or rearrange the order of risks on the list. But if after entering a risk you wish to delete it, you can click on the <u>Delete</u> button that appears next to it.

| D | ELETE              | Risk Number | Name of the Risk *               | Contingency Plan *                                 | Likelihood of the risk * | Importance |
|---|--------------------|-------------|----------------------------------|----------------------------------------------------|--------------------------|------------|
| C | 💼 Delete           | R.1.1       | Risk 1.1. associated to task 1.1 | Brief description of contingency plan for Risk 1.1 | Possible                 | Minor      |
|   |                    | Risk Number | Name of the Risk *               | Contingency Plan *                                 | Likelihood of the risk * | Importance |
|   |                    |             |                                  |                                                    | Please select -          | Please s   |
|   | + Add item to list |             |                                  |                                                    |                          |            |

# **Question 8.2. Gantt Chart**

The Gantt Chart must be in agreement with the Work Plan entered online directly in the Platform.

Download the Gantt Chart template from the Platform or from the P4Science website. Complete it and upload it using the upload field. Note that the uploaded document must be in Excel format.

|   | 8.2 Gantt chart *                                                                                                    |
|---|----------------------------------------------------------------------------------------------------|
| < | Instructions: Please download the Gantt Chart template, complete it and upload it to the platform. Note: This is the event template that is available at the P4Science website. Click here to download the Gantt Chart. DOWNLOAD |
|   | Select file to upload : UPLOAD                                                                                                    |

Click on <u>Save Draft & continue</u> to move to the next section.

| Save Draft              |
|-------------------------|
| Save Draft & continue » |
| Save Draft & exit       |

#### 4.9. COMPLETE SECTION 9. DATA MANAGEMENT PLAN

Complete this section only if you have chosen the Toolbox category 'R&D Project'. If you have chosen another Toolbox category, go to the next section.

| ( | Section 9. Data Management Plan                          |
|---|----------------------------------------------------------|
|   | The State of the art section is made of three questions: |
|   | 9.1 Data Management Plan – Data Summary                  |
|   | 9.2 Open and FAIR compliance                             |

9.3. Curation, storage and preservation costs.

Note that this is intended to be a brief summary of the Data Management Plan, and that if the project is selected for funding, a detailed version of the DMP will have to be provided in month 6 of the project – it is a compulsory deliverable.

#### Question 9.1. Data Management Plan – Data summary

Describe the type and size of data, and whether data will be collected, or (re)used, as well as the origins of the data. Please note that the max. extension of 3999 characters includes spaces, and that any special characters may count as more than one character. The use of bold, italic, etc is not possible.

| 9.1 Data Management Plan*                                                                                                    |  |  |  |  |
|----------------------------------------------------------------------------------------------------|--|--|--|--|
| Instructions                                                                                                    |  |  |  |  |
| This section only applies to toolbox category ' <i>R&amp;D Project'</i> .<br>► Please provide a summarised Data Management Plan for the project.                                                                                                    |  |  |  |  |
| Note: If the project is selected for funding, a comprehensive Data Management Plan will need to be completed within 6 months from the official starting date of the project. This DMP must appear as a deliverable in the work plan of the project. |  |  |  |  |
| Data summary<br>Provide information regarding the data that will be used in the project:                                                                                                    |  |  |  |  |
| ( You may enter up to 3999 chars. )                                                                                                    |  |  |  |  |

#### **Question 9.2. Open and FAIR compliance**

Describe the compliance with Open and FAIR principles of the data. Please note that the max. extension of 3999 characters includes spaces, and that any special characters may count as more than one character. The use of bold, italic, etc is not possible.

| 9.2 Open and FAIR compliance *                                                                                                    |  |
|----------------------------------------------------------------------------------------------------|--|
| Open and FAIR compliance                                                                                                    |  |
| Provide information the Open and FAIR management of data:                                                                                                    |  |
| <ul> <li>List of identifiers or repositories that will be used.</li> <li>Information on Open Access, as well as access provisions and IPR arrangement where relevant</li> <li>Provide information on standards, formats and vocabularies for data and metadata that will be used to make data interoperable.</li> <li>Licensing for data sharing and tools/software/models for data generation and validation/interpretation/re-use to ensure the re-usability of the data.</li> </ul> |  |
| ( You may enter up to 3999 chars. )                                                                                                    |  |

# Question 9.3. Curation, storage and preservation costs

Describe how will data be curated, stored and preserved and the costs associated. Please note that the max. extension of 3999 characters includes spaces, and that any special characters may count as more than one character. The use of bold, italic, etc is not possible.

| 9.3 Curation, storage and preservation costs *                                                                                               |
|----------------------------------------------------------------------------------------------------|
| Curation, storage and preservation costs                                                                                                    |
| Provide information regarding the curation, storage and preservation costs of data:                                                          |
| The person/entity/team that will be responsible for data management and quality assurance.     The estimated costs for curation and storage. |
| ( You may enter up to 3999 chars. )                                                                                                    |
|                                                                                                    |

## 4.10. COMPLETE SECTION 10. COORDINATOR

#### Section 10. Coordinator

The Coordinator section contains questions that can be divided in 2 aspects.

#### Questions related to the Coordinator's professional background

- 10.1 Coordinator (professional background)
- 10.2 Top achievements, milestones or (peer-reviewed) publications related to the project
- 10.3 Projects carried out over the past 5 years in fields related to the project

#### Questions related to the Coordinator's budget.

- 10.4 Staff costs of the coordinator
- 10.5 Specific operating costs of the coordinator
- 10.6. Equipment costs of the coordinator
- 10.7 Subcontracting costs of the coordinator
- 10.8 Question not relevant for P4Science
- 10.9 Question not relevant for P4Science
- 10.10 Overheads of the coordinator
- 10.11 Budget table document

Note that the Platform does not check for budget rules. Before you enter the amounts online please fill in the Budget table available on the P4Science website or in the blue box under section 10.4: https://view.officeapps.live.com/op/view.aspx?src=https%3A%2F%2Fwww.belspo.be%2Fbelspo%2FP4Sc ience-S4Policy%2Fcall%2FP4Science\_2025%2FP4S\_call2024-25\_BudgetTable.xlsx&wdOrigin=BROWSELINK

#### **Question 10.1. Coordinator**

rofessional background and relevant experience in relation to the roject, including managerial experience \*

This question is partially pre-populated with information coming from the Expression of Interest. The Coordinator is are required to complete it with information regarding their professional background. Please note that the max. extension of the professional background field is of 3999 characters includes spaces, and that any special characters may count as more than one character. The use of bold, italic, etc is not possible.

| Instructions:<br>ase provide information regarding the professional backg<br>te that only plain text is allowed. The use of italics, bold, e<br>te that special characters might be counted as more than | ound and experience of the Coordinator.<br>c. is not possible.<br>one character in the total character count. |  |
|----------------------------------------------------------------------------------------------------|----------------------------------------------------------------------------------------------------|--|
| Name and Surname                                                                                                    | Helena Calvo Coord                                                                                            |  |
| Gender                                                                                                    | F                                                                                                    |  |
| Language                                                                                                    | French                                                                                                    |  |
| Service/Department                                                                                                    | Coordinator Department                                                                                        |  |
| Institution                                                                                                    | TEST INSTITUTION                                                                                              |  |
| Link to Gender Equality Plan of institution.<br>If there is none, please write 'Not Applicable'                                                                                                    |                                                                                                    |  |
|                                                                                                    |                                                                                                    |  |

# Question 10.2. Top achievements, milestones or (peer-reviewed) publications related to the project

(You may enter up to 3999 chars.)

Provide information regarding min. of 1 and max. of 5 top achievements, milestones or publications of the Coordinator that relate to the project.

| 10.2 Top                    | 10.2 Top achievements, milestones or (peer-reviewed) publications related to the project                                           |    |  |  |  |  |
|-----------------------------|----------------------------------------------------------------------------------------------------|----|--|--|--|--|
| Instruction     Please prov | ns:<br>ide a maximum of 5 top achievements, milestones or (peer-reviewed) publications related to the project for the Coordinator. |    |  |  |  |  |
| 1.*                         |                                                                                                    | le |  |  |  |  |
| 2.                          |                                                                                                    | 4  |  |  |  |  |
| 3.                          |                                                                                                    | 1. |  |  |  |  |
| 4.                          |                                                                                                    |    |  |  |  |  |
| 5.                          |                                                                                                    |    |  |  |  |  |

## Question 10.3. Projects carried out over the 5 past years in fields related to the project

Provide information regarding min. of 1 and max. of 5 projects the Coordinator has been involved in during the past 5 years in fields related to the project.

- Acronym and weblink of the project
- Duration of the project in months
- Funding source of the project
- Role (coordinator or partner)

| 0.3 Projects carried out over the past 5 years in fields related to the project |                                                                                                    |                                                                   |                                                                                   |                 |  |
|---------------------------------------------------------------------------------|----------------------------------------------------------------------------------------------------|-------------------------------------------------------------------|-----------------------------------------------------------------------------------|-----------------|--|
| Instruction<br>Please propriet<br>Provide for                                   | tions:<br>vvide a maximum of 5 projects the Coordinator has carried out over<br>r each of them the acronym of the project and weblink, the duration | the past 5 years in fields relat<br>in months, the funding source | ed to the project.<br>e, and the role the Coordinator held (Partner or Coordinato | и).             |  |
|                                                                                 | Acronym and weblink                                                                                                    | Duration<br>(months)                                              | Funding source                                                                    | Role            |  |
| 1.*                                                                             |                                                                                                    |                                                                   |                                                                                   | Please select - |  |
| 2.                                                                              |                                                                                                    |                                                                   |                                                                                   | Please select - |  |
| 3.                                                                              |                                                                                                    |                                                                   |                                                                                   | Please select • |  |
| 4.                                                                              |                                                                                                    |                                                                   |                                                                                   | Please select + |  |
| 5.                                                                              |                                                                                                    |                                                                   |                                                                                   | Please select - |  |

#### Question 10.4. Staff Costs of the Coordinator

The Platform does not check for compliance with budget rules. Please make sure that the amounts entered are correct by using the Excel file available.

This questions refers to the Staff Costs of the Coordinator, including all the persons from the Coordinator's institution that will be working under the guidance of the Coordinator whether they are paid by the project, contributing in kind to the project, or both.

- Use a line to enter the information of the Coordinator (as a person).
- Use as many lines as needed to enter the information of the Coordinator's staff: Persons that will work for the Coordinator (in their group), under their guidance.

Do NOT enter Non-Funded Partners here. Non-Funded Partners refer to persons working in-kind that are not part of the Coordinator's team or of the Funded Partner's teams (that belong to other institutions). These will be introduced in Section 12.

- If the person in question will be paid by the project, the estimated full time monthly costs must be provided, including TAXES, etc
- If the person will NOT be paid by the project (will be working in kind), the full time monthly costs must not be provided.

|                        | Is the person<br>paid by the<br>project? | Does the person<br>contribute in kind to<br>the project? | Estimated full<br>time monthly cost<br>(€)                       | P-M paid by the project | P-M<br>provided in<br>kind |
|------------------------|------------------------------------------|----------------------------------------------------------|------------------------------------------------------------------|-------------------------|----------------------------|
|                        | Х                                        | $\checkmark$                                             | Х                                                                | Х                       | $\checkmark$               |
|                        | $\checkmark$                             | Х                                                        | $\checkmark$                                                     | $\checkmark$            | х                          |
| The Coordinator        | $\checkmark$                             | ~                                                        | <ul> <li>✓ (for the part<br/>paid by the<br/>project)</li> </ul> | ~                       | ~                          |
|                        | X                                        | $\checkmark$                                             | X                                                                | X                       | $\checkmark$               |
| The                    | $\checkmark$                             | Х                                                        | $\checkmark$                                                     | $\checkmark$            | Х                          |
| Coordinator's<br>staff | $\checkmark$                             | $\checkmark$                                             | <ul> <li>✓ (for the part<br/>paid by the<br/>project)</li> </ul> | ~                       | ~                          |

Please enter the following information regarding the Coordinator and their team:

- Degree: Choose the degree the person holds.
- Discipline (from drop-down menu).
- Expertise (free text field).
- Last name and First name of researcher if the person is known, otherwise you can name them Staff 1, Staff 2...
- Gender (M / F / X) if the person is known
- Language (FR / NL / EN) if the person is known
- Type of contract Please check the specific rules that apply for Tax-Free Scholarships before entering this type of contract.
- Estimated FULL time monthly FULL cost (only for persons that will be paid by the project). Do not add monthly costs of persons that are only contributing in kind to the project. Do not use dots or commas as separators for the thousand mark. The <u>comma</u> is used for decimals.
- P-M (person-months) paid by the project.
- Total staff costs (number of person-months x full time monthly cost).
- P-M (person-months) provided in kind (if applicable).

Use the bar to scroll from the left to the right side of the page and complete the line for the deliverable. You may alternatively scroll by pressing **^**SHITF on your keyboard and clicking LEFT with your mouse.

| ľ | 10.4 Staff Costs of the Coordinator                                                                                                    |
|---|----------------------------------------------------------------------------------------------------|
| Π | GENERAL INFORMATION REGARDING BUDGET RULES                                                                                                    |
| l | Note: Beware that the platform does not check for compliance with Budget Rules<br>Please fill in the Budget Table in the Budget Rules document prior to submitting this form.<br>You will be asked to upload this document, duly completed in Section 10.11. Budget Table. |

| Please select   Please select |
|-------------------------------|
|                               |

Once the information of first person has been entered:

- Click on <u>+ Add</u> to add the next person.
- Click on <u>Delete</u> to delete the person entered.

Note that these buttons appear on the right side of the page, and you will not be able to see them unless you scroll to the right.

You cannot delete the first line, but you can manually delete the information entered in it.

| Type of contract | Estimated full time monthly cost ( $\varepsilon)(\mbox{only for persons paid by the project})$ | P-M paid by the project | Total Staff cost (€) | P-M provided in kind (if applicable) |   |
|------------------|------------------------------------------------------------------------------------------------|-------------------------|----------------------|--------------------------------------|---|
| Labour -         | € 7500                                                                                         | 20                      | € 150000             | 0 DELETE                             | D |
| Please select •  | £                                                                                              |                         | E                    | ADD + Add                            | > |
|                  | Totals                                                                                         | 20                      | € 150000             |                                      |   |
| 4                |                                                                                                | _                       |                      |                                      |   |

## **Question 10.5. Specific Operating Costs of the Coordinator**

Please enter the Specific Operating Costs for the Coordinator. Do not use dots or commas as separators for the thousand mark. The <u>comma</u> is used for decimals. Beware that budget rules apply, but the platform does not check for compliance.

Once the information of first person has been entered:

- Click on <u>+ Add</u> to add the next item.
- Click on <u>Delete</u> to delete the item.

You cannot delete the first line, but you can manually delete the information entered in it.

| 0.5 Specific Operating Costs of th       | e Coordinator    |          |
|------------------------------------------|------------------|----------|
| INFORMATION REGARDING SPECIFIC OPERAT    | ING COSTS        |          |
| WHAT COSTS CAN BE INCLUDED UNDER SPECIFI | OPERATING COSTS? |          |
| Nature of the Operating Cost             | Cost (€)         |          |
| Cost 1                                   | € 5000           | DELETE   |
| Cost 2                                   | € 4500,00        | ADD +Add |
| Total (€)                                | € 9500,00        |          |

#### **Question 10.6. Equipment Costs of the Coordinator**

Please enter the Equipment Costs for the Coordinator. Do not use dots or commas as separators for the thousand mark. The <u>comma</u> is used for decimals. Beware that budget rules apply, but the platform does not check for compliance.

Once the information of first person has been entered:

- Click on <u>+ Add</u> to add the next item.
- Click on <u>Delete</u> to delete the item.

You cannot delete the first line, but you can manually delete the information entered in it.

| 0.6 Equipment Costs of the Coo                                                                                              | rdinator                                                                                                    |                   |
|----------------------------------------------------------------------------------------------------|----------------------------------------------------------------------------------------------------|-------------------|
| INFORMATION REGARDING EQUIPMENT CO WHAT COSTS CAN BE INCLUDED UNDER EQUIP Purchase and installation of scientific and techn | STS<br>MENT COSTS?<br>cal apparatus and instruments, including specific hardware, and <b>excluding standard pe</b> | rsonal computers. |
| Nature of the Equipment                                                                                                    | Cost (€)                                                                                                    | -                 |
| Cost 1                                                                                                    | € 15000,00                                                                                                    | DELETE            |
| Cost 2                                                                                                    | € 5000                                                                                                    | ADD +Add          |
| Total (€)                                                                                                    | € 20000,00                                                                                                    |                   |

## **Question 10.7. Subcontracting Costs of the Coordinator**

Please enter the Subcontracting Costs for the Coordinator. Do not use dots or commas as separators for the thousand mark. The <u>comma</u> is used for decimals. Beware that budget rules apply, but the platform does not check for compliance.

Once the information of first person has been entered:

- Click on <u>+ Add</u> to add the next item.
- Click on <u>Delete</u> to delete the item.

You cannot delete the first line, but you can manually delete the information entered in it.

| 10.7 Subcontracting Costs of the                                                                                                    | Coordinator                                                                                                    |                                                                                                  |
|----------------------------------------------------------------------------------------------------|----------------------------------------------------------------------------------------------------|--------------------------------------------------------------------------------------------------|
| INFORMATION REGARDING SUBCONTRACT                                                                                                    | NG COSTS                                                                                                    |                                                                                                  |
| WHAT COSTS CAN BE INCLUDED UNDER SUBCE<br>Expenses incurred by a third party to carry out ta<br>limited part of the project, and must take place i | DNTRACTING?<br>isks or provide services that require special scientific or technical<br>n direct relation to the the project's tasks. | competences outside the institution's normal area of activity. Subcontracting may only concern a |
| Nature of the Subcontracting                                                                                                    | Cost (€)                                                                                                    |                                                                                                  |
| Cost 1                                                                                                    | € 5000                                                                                                    | DELETE                                                                                           |
| Cost 2                                                                                                    | € 2500                                                                                                    |                                                                                                  |
| Total (€)                                                                                                    | € 7500                                                                                                    |                                                                                                  |

#### Question 10.8. - This question is not relevant to P4Science

Skip to the next question.

#### Question 10.9. - This question is not relevant to P4Science

Skip to the next question.

#### Question 10.10. Overheads of the Coordinator

Please enter the Subcontracting Costs for the Coordinator. Do not use dots or commas as separators for the thousand mark. The <u>comma</u> is used for decimals. Beware that budget rules apply, but the platform does not check for compliance.

| 10.10 Overheads of the Coordinator   |   |  |
|--------------------------------------|---|--|
| INFORMATION REGARDING OVERHEAD COSTS |   |  |
| WHAT ARE OVERHEAD COSTS?             |   |  |
|                                      |   |  |
| Overheads (€)                        | £ |  |

#### **Question 10.11. Budget Table document**

Download the Budget Table template from the Platform or the P4Science website, complete it for all the consortium (Coordinator and Funded Partners) and upload it using the upload field. Note that the uploaded document must be in Excel format.

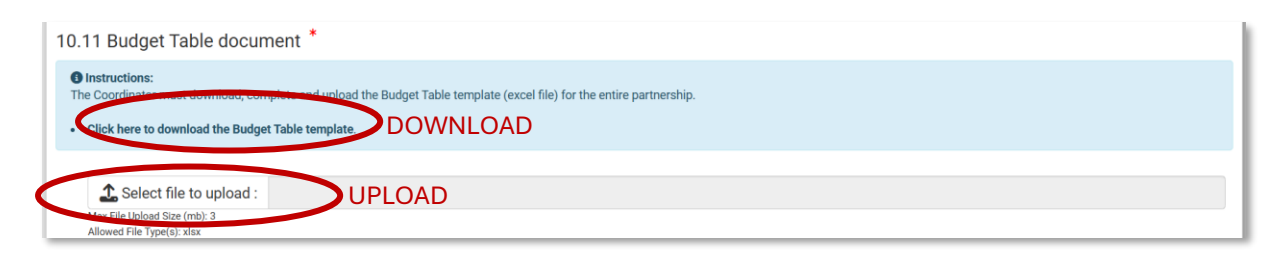

# Click on <u>Save Draft & continue</u> to move to the next section.

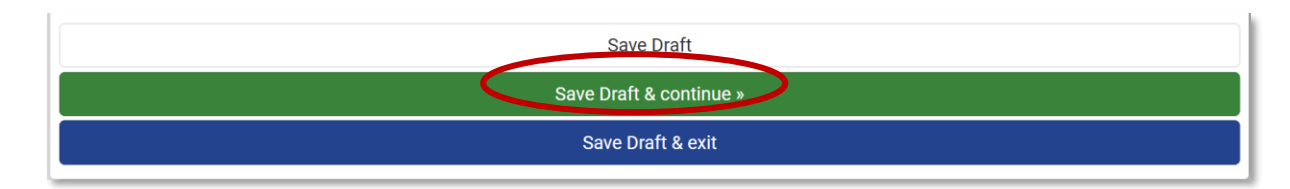

#### 4.11. COMPLETE SECTION 11. FUNDED PARTNER

If you do not have Funded Partners, skip to the next Section 12. Non-Funded Partner.

#### Section 11. Funded Partner

The Funded Partner section will only appear if you have answered YES to the question 'Is a funded Partner needed for this application', in Section 1. Project Information – Question 1.2. Project Information.

The Funded Partner section is divided in as many sub-tabs as Funded Partners were entered in the Expression of Interest. All sub-tabs are visible.

Sub-tab 11.1 Funded Partner 1

Sub-tab 11.2 Funded Partner 2

Sub-tab 11.3 Funded Partner 3...

#### Questions

Within each sub-tab (under each Funded Partner) there are several questions.

These questions cover two aspects.

The first part of the questions are related to the Funded Partner's professional background:

11.1.1 Partner information (professional background)

- 11.1.2 Top achievements, milestones or (peer-reviewed) publications related to the project
- 11.1.3 Projects carried out over the past 5 years in fields related to the project

The second part of the questions are related to the Funded Partner's budget.

- 11.1.4 Staff costs of the Funded Partner
- 11.1.5 Specific operating costs of the Funded Partner
- 11.1.6. Equipment costs of the Funded Partner
- 11.1.7 Subcontracting costs of the Funded Partner
- 11.1.8 Question not relevant for P4Science
- 11.1.9 Question not relevant for P4Science
- 11.1.10 Overheads of the Funded Partner

Note that the Platform does not check for budget rules. Before you enter the amounts online please fill in the Budget table available on the P4Science website or in the blue box under section 10.4: https://view.officeapps.live.com/op/view.aspx?src=https%3A%2F%2Fwww.belspo.be%2Fbelspo%2FP4S cience-S4Policy%2Fcall%2FP4Science\_2025%2FP4S\_call2024-

25\_BudgetTable.xlsx&wdOrigin=BROWSELINK

Each Funded Partner entered at the level of the Expression of Interest will appear as a sub-tab. Click on the sub-tabs to navigate from one to another.

| 11.1 Funded Partner 1 11.2 F                              | Funded Partner 2                                                         |
|-----------------------------------------------------------|--------------------------------------------------------------------------|
| 11.1.1 Partner Informa                                    | JB-TAB FOR EACH FUNDED PARTNER                                           |
| <b>O Instructions:</b><br>Please provide information rega | arding the professional background and experience of the Funded Partner. |
| Last Name *                                               | Funded Partner 1 Last Name                                               |
| First Name *                                              | Funded Partner 1 First Name                                              |

## **Question 11.1. Funded Partner 1**

The same information requested for the Coordinator in is <u>Section 4.10</u> is now required for the Funded Partner. Please go back to <u>Section 4.10</u> and follow the same instructions to answer the following questions:

- Question 11.1. Funded Partner 1 > 11.1.1. Partner Information
  - Question 11.1. Funded Partner 1 > 11.1.2. Top achievements, milestones...
- Question 11.1. Funded Partner 1 > 11.1.3. Projects carried out over the 5 past years...
- Question 11.1. Funded Partner 1 > 11.1.4. Staff Costs of the Funded Partner
  - Question 11.1. Funded Partner 1 > 11.1.5. Specific Operating Costs of the Funded Partner
- Question 11.1. Funded Partner 1 > 11.1.5. Speci
   Ouestion 11.1. Funded Partner 1 > 11.1.6. Equip
  - Question 11.1. Funded Partner 1 > 11.1.6. Equipment Costs of the Funded Partner Question 11.1. Funded Partner 1 > 11.1.7. Subcontracting Costs of the Funded Partner
- Question 11.1. Funded Partner 1 > 11.1.10. Overheads of the Funded Partner

 $\frac{8}{5}$  At the bottom of the form there are two **buttons that you must NOT use**:

- Delete Funded Partner X
- Add Funded Partner.

•

Though the Platform allows it, it is NOT permitted for you to delete or add more Funded Partners.

| Delete Funded Partner 1 + Add Funded Partner (Min 1, Max 10) | DO NOT USE THE 'DELETE' AND 'ADD' FUNDED PARTNER BUTTONS |
|--------------------------------------------------------------|----------------------------------------------------------|
|                                                              | Save Draft & continue »                                  |
|                                                              | Save Draft & exit                                        |

#### Filling in Funded Partner 2, Funded Partner 3...

If you have more Funded Partners, to go to the next Funded Partner (in this case Funded Partner 2), click on the sub-tab at the top of the page.

| 11.1 Funded Partner 1                     | 11.2 Funded Partner 2 CLICKING HERE OPENS FUNDED PARTNER 2 SUB-TAB          |
|-------------------------------------------|-----------------------------------------------------------------------------|
| 11.1.1 Partner Inf                        | mation                                                                      |
| Instructions:     Please provide informat | regarding the professional background and experience of the Funded Partner. |
| Last Name *                               | Funded Partner 1 Last Name                                                  |
| First Name *                              | Funded Partner 1 First Name                                                 |

The Sub-tab 11.2 Funded Partner 2 will open, and you will be able to follow the same steps to fill it out as with the first one.

| 11.1 Funded Partner 1 11.2 Funded Part                        | ther 2                                                       |
|---------------------------------------------------------------|--------------------------------------------------------------|
| 11.2.1 Partner Information                                    |                                                              |
| Instructions:     Please provide information regarding the pr | rofessional background and experience of the Funded Partner. |
| Last Name *                                                   |                                                              |
|                                                               | Funded Partner 2 Last Name                                   |
| First Name *                                                  | Funded Partner 2 First Name                                  |
| Gender *                                                      | F.                                                           |
| Language *                                                    | French +                                                     |

Once all the Funded Partners have been completed, click on <u>Save Draft & continue</u> to move to the next section.

| Delete Funded Partner 2     + Add Funded Partner (Min 1, Max 10) |
|------------------------------------------------------------------|
| Save Draft                                                       |
| Save Draft & continue »                                          |
| Save Draft & exit                                                |

If you do not have Non-Funded Partners, skip to Section 13. Partnership.

#### Section 12. Non-Funded Partner

The Non-Funded Partner section will only appear if you have answered YES to the question 'Is a non-funded Partner needed for this application', in Section 1. Project Information – Question 1.2. Project Information.

#### Sub-tabs & Questions

The Non-Funded Partner section is divided in sub-tabs. Only one sub-tab appears at first, but you can add subsequent tabs, one for each Non-Funded Partner needed. Within each sub-tab (under each Non-Funded Partner) there is only one question, made of different fields.

Sub-tab 12.1 Non-Funded Partner 1 > Question 12.1.1. Non-Funded Partners

Sub-tab 12.2 Non-Funded Partner 2 > Question 12.2.1. Non-Funded Partners

Sub-tab 12.3 Non-Funded Partner 3 > Question 12.3.1. Non-Funded Partners...

#### **Question 12.1.1. Non-Funded Partner 1**

Complete the different fields that appear in the sub-tab for the Non-Funded Partner.

- First name & Last name
- Gender
- Language
- Organisation / Institution
- Department / service
- Professional background relevant to the project. Please note that the max. extension of 2000 characters includes spaces, and that any special characters may count as more than one character. The use of bold, italic, etc is not possible.
- Description of the aspects of the project of interest and motivation why they want to participate. Please note that the max. extension of 2000 characters includes spaces, and that any special characters may count as more than one character. The use of bold, italic, etc is not possible.
- Type of contribution (in kind / cash / both)
- Contribution in € (if it is a cash contribution)
- Description of the contribution to the project (description of the in-kind and/or cash contribution). Please note that the max. extension of 3999 characters includes spaces, and that any special characters may count as more than one character. The use of bold, italic, etc is not possible.

| 1 Non-Funded partners                                                         |                                                           |
|-------------------------------------------------------------------------------|-----------------------------------------------------------|
| troduction<br>n-Funded Partner provides a substantial                         | contribution to the project, either in-kind or with cash. |
|                                                                               |                                                           |
| First name & Last name                                                        |                                                           |
| Gender                                                                        | Please select -                                           |
| Language                                                                      | Please select -                                           |
| Organisation / Institution                                                    |                                                           |
| Department / Service                                                          |                                                           |
| Professional background relevant to the<br>project                            | (You may enter up to 2000 chars.)                         |
|                                                                               |                                                           |
| Description of the aspect(s) of the<br>project of interest and motivation why | (You may enter up to 2000 chars.)                         |
|                                                                               |                                                           |
| Type of contribution<br>in kind / cash                                        | Please select •                                           |
| Contribution in €                                                             | £                                                         |
|                                                                               |                                                           |

Once you have completed the fields for Non-Funded Partner 1, scroll to the bottom of the page to:

- Click on <u>+Add Non-Funded Partner</u> to add another Non-Funded Partner, OR
- Click on <u>Save Draft & Continue</u>, to go to the next section if you do not want to add more Non-Funded Partners.

Note that you can add a maximum of 10 Non-Funded Partners.

| ADD NON-FUNDED PARTNER 2                 |                                   |
|------------------------------------------|-----------------------------------|
| + Add Non Funded Partner (Min 0, Max 10) |                                   |
|                                          | Save Draft GO TO THE NEXT SECTION |
|                                          | Save Draft & continue »           |
|                                          | Save Draft & exit                 |

#### Adding more Non-Funded Partners

If you do not wish to add more Non-Funded Partners, skip to Section 13. Partnership.

If you have clicked on <u>+ Add another work package</u>, a new sub-tab will appear.

| 12.1 Non Funded Partner 12.2 Non Funded Partner 2<br>12.2.1 Non-Funded partners                                                                                                    | NEW SUB-TAB NON-<br>FUNDED PARTNER 2                                                                                                    |
|----------------------------------------------------------------------------------------------------|----------------------------------------------------------------------------------------------------|
| Introduction     A Non-Funded Partner provides a substantial contribution to the proje     As such, they appear in the Work Plan (and the Gantt Chart) performi     However, Non-Funded Partners are <b>not included</b> in the Staff budget t     Note: Federal departments and/or organisations in their capacity of s     Instructions:     Please provide general personal and professional details of the Not     Explain the professional background of the Non-Funded Partner th     Describe the aspects of the project that are of interest to the Non-     Describe the type of contribution cash, in kind, or both, of the Non- | ect, either in-kind or with cash.<br>ng tasks.<br>able of the Coordinator and/or the Funded Partners.<br>service providers to the Federal Government cannot be Non-Funded Partners of a project.<br>on-Funded Partner.<br>tat is relevant to the project.<br>Funded Partner, and their motivation to participate in the project.<br>Funded Partner to the project. |
| First name & Last name                                                                                                    |                                                                                                    |

You must complete the sub tab in the same way as before (see beginning of section 4.12).

Once you have completed the fields for Non-Funded Partner 1, scroll to the bottom of the page to:

- Click on <u>+Add Non-Funded Partner</u> to add another Non-Funded Partner, OR
- Click on <u>Save Draft & Continue</u>, to go to the next section if you do not want to add more Non-Funded Partners.

Note that you can add a maximum of 10 Non-Funded Partners.

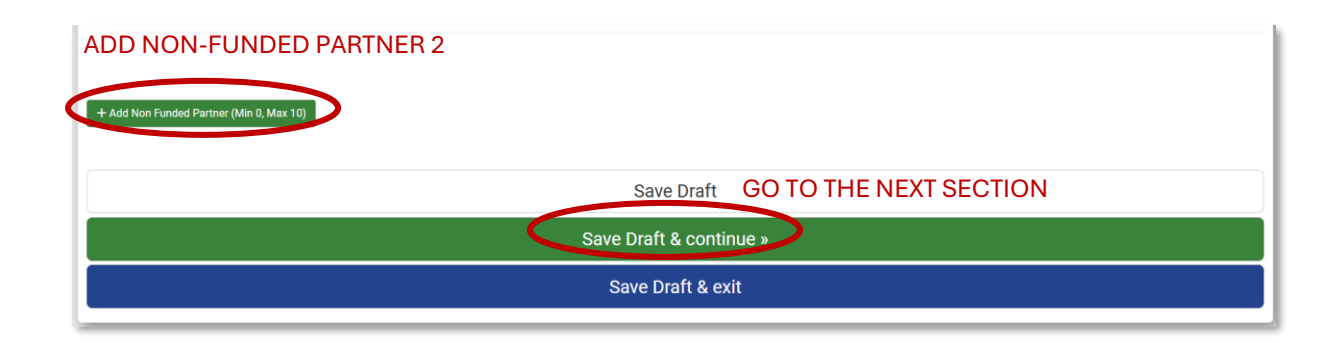

# **Deleting Non-Funded Partners**

If you wish to delete a Funded Partner, scroll down to the bottom of the page, and click on <u>Delete</u> <u>Non-Funded Partner X</u>.

Note that the first Non-Funded cannot be deleted in this way, but Non-Funded Partners can be altogether removed by changing your answer in Section 4.1 – Question 1.2 Project information regarding Non-Funded Partners, to 'NO'.

| Delete Non Funded Partner 2     + Add Non Funded Partner (Min 0, Max 10) |                         |  |
|--------------------------------------------------------------------------|-------------------------|--|
| DELETE NON-FUNDED PARTNER                                                | Save Draft              |  |
|                                                                          | Save Draft & continue » |  |
|                                                                          | Save Draft & exit       |  |

#### 4.13. PARTNERSHIP

If you do NOT have Funded and/or Non-Funded Partners, skip to the next Section 14. Budget Overview.

#### Section 13. Partnership

The Partnership section is made of 2 questions: 13.1 Combined expertise of the consortium

13.2 Gender balance in the project team

You must consider that if there are Funded Partners and/or Non-Funded Partners in the project, both questions are APPLICABLE.

# Question 13.1. Combined expertise of the consortium (Coordinator, Funded and/or Non-Funded Partners).

Describe how all the partners in the project will provide the necessary expertise to implement the project and detail the added value in addressing the topic of the project as a network of researchers. Please note that the max. extension of 3999 characters includes spaces, and that any special characters may count as more than one character. The use of bold, italic, etc is not possible.

13.1 Combined expertise of the consortium (coordinator, funded and/or non-funded partners) - if applicable

Describe how all project partners will provide the scientific expertise needed for the project, and the added value associated to addressing the research topic as a network of researchers.

(You may enter up to 3999 chars.)

# Question 13.2. Gender balance in the project team

Describe to what extent the consortium is diverse in terms of gender. Please note that the max. extension of 3999 characters includes spaces, and that any special characters may count as more than one character. The use of bold, italic, etc is not possible.

| 1 | 3.2 Gender balance in the project team - if applicable                                                                                                    |
|---|----------------------------------------------------------------------------------------------------|
|   | O Describe to what extent the project team of funded partners is diverse in terms of gender, and possible pathways to improve gender balance if it has not been yet achieved. Describe how the project will ensure that all gender groups can provide input, can access and can participate in project activities, as well as the mechanisms in place to manage and monitor gender equality aspects. |
|   | ( You may enter up to 3999 chars. )                                                                                                    |

Once you have completed the questions, click on <u>Save Draft & Continue</u> at the bottom of the form to go to the next section.

| Save Draft            |  |
|-----------------------|--|
| Save Draft & continue |  |
| Save Draft & exit     |  |

#### 4.14. BUDGET OVERVIEW

This section provides an overview of the budget as introduced in the platform, displaying the breakdown of the total budget of the project into different budget categories for the Coordinator and the Funded Partners. It is a recapitulative table that you do not need to fill in.

#### 4.15. DISSEMINATION PLAN

Complete this section only if you have chosen the Toolbox category R&D Project or Synergy Development; if you have chosen another Toolbox category, go to the next section.

#### Section 15. Dissemination plan

The Dissemination Plan section has 2 questions:

15.1 Dissemination Plan (list of deliverables)

15.2 Description of the Dissemination Plan

#### **Question 15.1 Dissemination Plan**

#### Deliverables

When entering the deliverables, you will be asked to choose the type of deliverable. The drop-down list that appears in the platform is made of broad categories. Please check the list on the website to understand how you should classify your deliverables: https://view.officeapps.live.com/op/view.aspx?src=https%3A%2F%2Fwww.belspo.be%2Fbelspo%2FP4S cience-S4Policy%2Fcall%2FP4Science\_2025%2FP4S-call2024-25\_Type-of-Deliverables.xlsx&wdOrigin=BROWSELINK

The Dissemination Plan refers to the deliverables of the project that you have included in <u>Section 4.7</u> <u>– Question 7.1. Work Package – Deliverables</u> that focus on dissemination. You must copy the deliverables and provide information regarding them in relation to dissemination.

- Deliverable number (copy the numbering used in the Work Plan).
- Deliverable title (copy the title given in the Work Plan).
- Type of deliverable: You must pick one type of deliverable (see document on how to classify deliverables).
- Targeted group: You can choose one or more targeted groups for the deliverable.
- Dissemination period: State the period in months in which the dissemination will take place. Note that the period may be not the same as the month in which the deliverable is accomplished. For instance, the programme and content of a lecture can be produced as deliverable in month 24, but the lecture itself may be given later on, and in more than one occasion: Months 30-36, Months 44-48.

Use the bar to scroll from the left to the right side of the page and complete the line for the deliverable. You may alternatively scroll by pressing **^**SHITF on your keyboard and clicking LEFT with your mouse.

| Number * De | liverable Title * |                              | Type of deliverable *        | Targeted group *                                             | Dissemination period *                                                                   |                                                                                                    |
|-------------|-------------------|------------------------------|------------------------------|--------------------------------------------------------------|------------------------------------------------------------------------------------------|----------------------------------------------------------------------------------------------------|
|             |                   |                              | Please select -              | Nothing selected -                                           |                                                                                          |                                                                                                    |
|             | • Number * De     | Number * Deliverable Title * | Number * Deliverable Title * | Number Deliverable Title Type of deliverable Please select - | Number*     Deliverable     Targeted group*       Please select •     Nothing selected • | Number*     Deliverable Title*     Type of deliverable*     Targeted group*     Dissemination period*       Please select •     Nothing selected • |

Once the information of the first deliverable has been entered click on <u>+ Add item to list</u>. Otherwise the deliverable will not be saved.

| <ul> <li>Instructions:</li> <li>Please list all the Deliverables linked to dissemination that appear in section 7.1.3. Deliverables of 7. Work Plan</li> <li>Number and name them as in section 7. Work Plan, and classify them in the same way.</li> <li>Add one or more targeted groups for the Deliverable.</li> <li>Add the month in which the Deliverable will be made available to the foreseen public.</li> <li>Note that the date you provide here is not necessarily the date provided in section 7.Work Plan as deliverables accomplished at a given time may be made available at a later period.</li> <li>Click here to download the list of Types of Deliverables.</li> </ul> |  |  |  |  |  |  |  |
|----------------------------------------------------------------------------------------------------|--|--|--|--|--|--|--|
| Type of deliverable * Targeted group * Dissemination period *                                                                                                    |  |  |  |  |  |  |  |
| Please select • Nothing selected •                                                                                                    |  |  |  |  |  |  |  |
|                                                                                                    |  |  |  |  |  |  |  |
| F                                                                                                    |  |  |  |  |  |  |  |

# Question 15.1 Description of the Dissemination Plan

Describe here in an integrated manner the Dissemination Plan. Please note that the max. extension of 3999 characters includes spaces, and that any special characters may count as more than one character. The use of bold, italic, etc is not possible.

| I | 15.2 Description of dissemination plan *                                                                                                    |  |
|---|----------------------------------------------------------------------------------------------------|--|
|   | Instructions:     Please refer to the list above.     Describe, for each targeted group, how and in what form the dissemination plan is to be implemented.     Note that only plain text is allowed. The use of italics, bold, etc. is not possible.     Note that special characters might be counted as more than one character in the total character count. Describe, for each targeted group, how and in what form the dissemination is to be accomplished. |  |
|   | (You may enter up to 3999 chars.)                                                                                                    |  |

Once you have completed the questions, click on <u>Save Draft & Continue</u> at the bottom of the form to go to the next section.

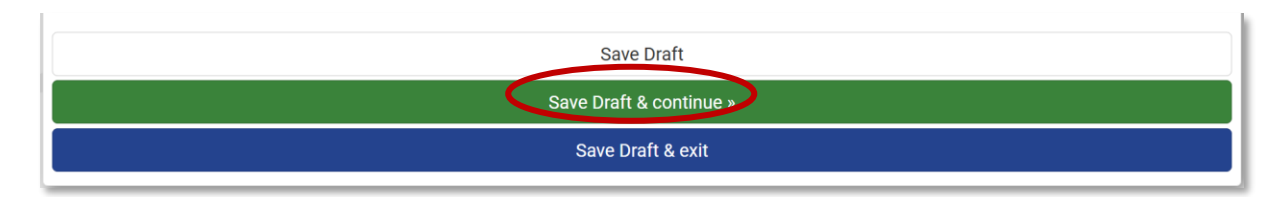

#### 4.16. STAKEHOLDER COMMITTEE

Complete this section only if you have chosen the Toolbox category 'R&D Project'. If you have chosen another Toolbox category, go to the next section.

Section 16. Stakeholder Committee The Dissemination Plan section has 2 questions: 16.1 List of Potential Stakeholder committee members 16.2 Way of Working

#### Question 16.1. List of Potential Stakeholder committee members

List here the possible members of your Stakeholder Committee. If you do not have contacted yet the potential member, do not add their names, but write instead 'member 1', 'member 2' etc.

- Institution: Institution of the person
- Member Name: First Name & Last Name of the person
- Function: Description of what their contribution will be, and how they will be involved in the project. Please note that the max. extension of 1000 characters includes spaces, and that any special characters may count as more than one character. The use of bold, italic, etc is not possible.
- Role: Consulted / Informed / Involved in the project.

Use the bar to scroll from the left to the right side of the page and complete the line for the deliverable. You may alternatively scroll by pressing **^**SHITF on your keyboard and clicking LEFT with your mouse.

| Introduction The Stakeholder Committee is only mandatory for toolbox category 'R&D Project The Stakeholder Committee is a group of individuals representing various interests and perspectives related to the project. It typically includes representatives from different sectors, such as academia, industry, |              |  |  |  |
|----------------------------------------------------------------------------------------------------|--------------|--|--|--|
| Institution *                                                                                                    | Member name* |  |  |  |
|                                                                                                    |              |  |  |  |
|                                                                                                    |              |  |  |  |
| + Add item to list                                                                                                    |              |  |  |  |
| USE BAR TO SCROLL TO THE RIGHT                                                                                                    |              |  |  |  |

Once the information of the first member has been entered click on <u>+ Add item to list</u>. Otherwise the deliverable will not be saved.

| Institution *                 | Member name * |   |
|-------------------------------|---------------|---|
|                               |               |   |
|                               |               |   |
| + Add item to list<br>TO LIST |               |   |
|                               |               | ₽ |

Once you have completed the questions, click on <u>Save Draft & Continue</u> at the bottom of the form to go to the next section.

| Save Draft               |
|--------------------------|
| Save Draft & continue >> |
| Save Draft & exit        |
|                          |

#### Question 16.2. Way of working

• Describe here the way of working of the Stakeholder Committee. Please note that the max. extension of 3600 characters includes spaces, and that any special characters may count as more than one character. The use of bold, italic, etc is not possible.

| ľ | 16.2 Way of working *                                                                                                    |
|---|----------------------------------------------------------------------------------------------------|
| l | Instructions:     Please describe the way of working of the Stakeholder committee.                                                                                                    |
|   | Note that only plain text is allowed. The use of italics, bold, etc. is not possible.<br>Note that special characters might be counted as more than one character in the total character count. |
|   | (You may enter up to 3600 chars.)                                                                                                    |

Once you have completed the questions, you have reached the end of the form. Click on <u>Save Draft</u> at the bottom of the form to save your progress.

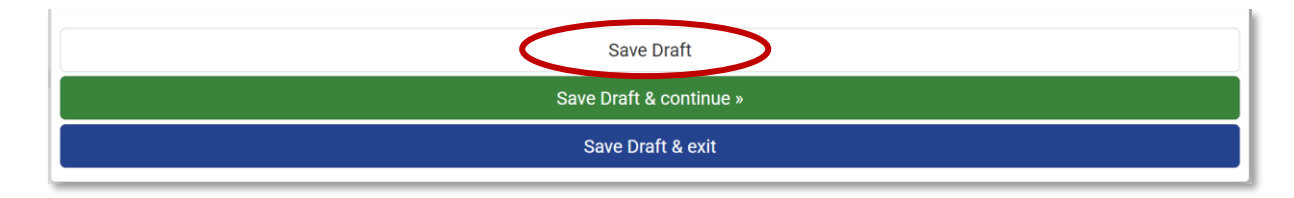

# 5. Submit your Full Proposal

Once you have completed all the sections, you can submit the Full Proposal. Wherever you find yourself in the Full Proposal form, go to the bottom of the page.

#### 1 Click on Save Draft & Exit

| Save Draft              |  |
|-------------------------|--|
| Save Draft & continue » |  |
| Save Draft & exit       |  |

#### If you have NOT completed all the required sections

If you have not completed all the required sections, the following message will appear: 'There appears to be problems with some of your answers. Click on the question or section numbers in the errors below to go straight to the problem. You cannot submit the form until all problems are corrected'.

| Submit Form Full Proposal<br>Your details have been saved. Do you want to submit your entire form now?                                                                                                    |                                                 |
|----------------------------------------------------------------------------------------------------|-------------------------------------------------|
| There appears to be problems with some of your answers. Click on the question or section numbers in the errors below to go straight to the problem. You cannot submit to                                                                                                    | ne form until all problems are corrected.       |
| <ul> <li>Some mandatory responses were not filled in</li> <li>In question 1.2: Total budget of the project - response(s) missing</li> <li>In question 6.1: Does the project or the project data involve tracking the location or observation of people? - response(s) missing</li> <li>In question 6.1: Does your project or your project data involve any activities dealing with elements that may cause harm to the environment, animals, or plants (e.g., GM</li> </ul> | 10 plants, microorganisms, etc.)? - response(s) |

Each incomplete answer will be noted on the red box. By clicking on the number of the number of the question, the Platform will take you to the section where the information is missing.

Complete the missing information.
 Click on Save Draft & Exit

#### If you have successfully completed the form:

 $\checkmark$ <sup> $\bullet$ </sup> If you have successfully completed all required sections, the following screen will appear:

- Click on <u>Yes, submit entire form now!</u> If you are sure you want to submit. Note that the submission cannot be undone.
- Click on No, enter more details first, if you want to keep editing the Expression of Interest.

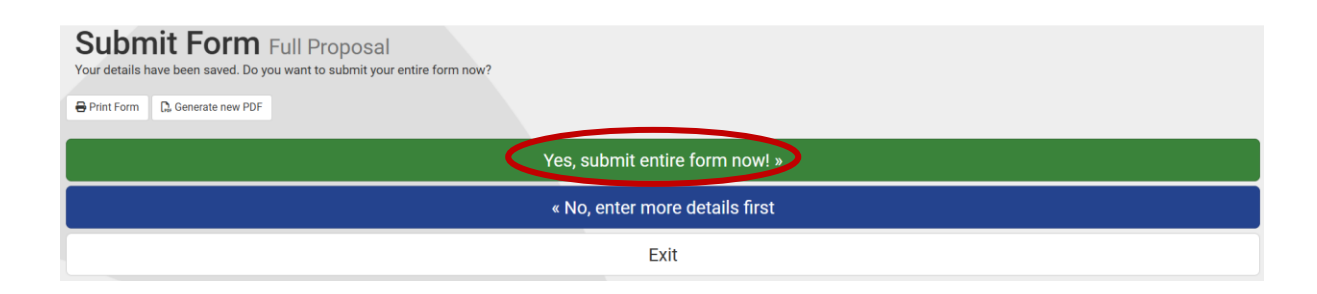

# 6. Access your Expression of Interest in the Platform

# **5.1. BEFORE YOU HAVE SUBMITTED THE EXPRESSION OF INTEREST**

If you save your progress but do not submit your Expression of Interest, you will find the application on your Dashboard in two places:

#### Under Upcoming Tasks:

Upcoming tasks lists all the applications for which you have tasks to accomplish in the BELSPO Platform.

Click on <u>Submit Full Proposal Form</u> to access the Full Proposal Form and keep editing.

| Upcomi                  | ng Tasks                               |        |                     |          |                                                               |   |                              |           | ж |
|-------------------------|----------------------------------------|--------|---------------------|----------|---------------------------------------------------------------|---|------------------------------|-----------|---|
| <b>1</b> This i         | is list of applications fo             | r whic | ch you have a curre | ent Tasl | s to do. Hold CTRL key and drag table left/right using mouse. |   |                              |           | × |
| Show All<br>Showing 1 t | Show All • entries Search Search C 1 > |        |                     |          |                                                               | > |                              |           |   |
| Appl. II                | TEST INSTITUTION                       |        | Scheme              |          | Project title                                                 |   | Received 🝦 Task              |           | ÷ |
| 329271                  | TEST INSTITUTION                       |        | P4Science           |          | TEST - Full Proposal 2025                                     |   | 28-04-2025 Submit Full Prope | osal form |   |

- **Appl. ID** : Is the unique identifier of your application in the BELSPO Platform. The ID number is a hyperlink. By clicking on the ID you will be led to the documents of the application. You will see your Expression of Interest but as long as you have not submitted the Full Proposal, it will show nothing.
- Applicant: This is the institution to which you are linked for this application.
- **Scheme:** This is the programme you are applying to.
- **Project title:** This is the title of your application.
- **Received:** This is the date you have received a task in the system in regards to this application. In this case, while the Expression of Interest is not submitted, your task is to submit the Full Proposal..
- **Task:** This is the task that you have to do on the platform. If you have not yet submitted the Full Proposal, and you want to continue your work, you must click on the task 'Submit Full Proposal Form' to access the form. Note that this will not submit the form, it will only lead you to the form.

#### **Under My Applications:**

My applications lists all applications you are coordinating.

Again, there is an hyperlink in the Application ID of your application, but as long as you have not submitted the Full Proposal won't appear there. It will only show the Expression of Interest.

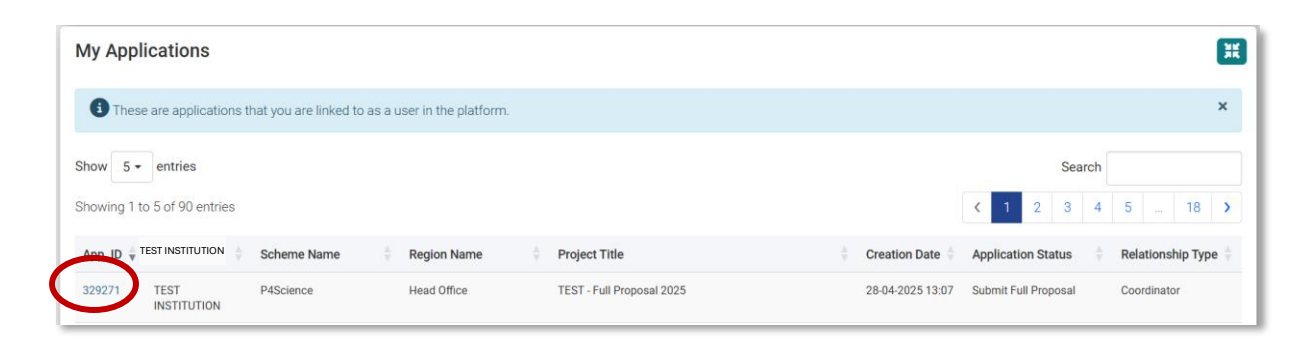

- **Appl. ID** : Is the unique identifier of your application in the BELSPO Platform. The ID number is a hyperlink. By clicking on the ID you will be led to the documents of the application. You will see your Expression of Interest but as long as you have not submitted the Full Proposal, it will show nothing.
- Institution: This is the institution to which you are linked for this application.
- Scheme Name: This is the programme you are applying to.
- Region Name: By default this will always say 'Head Office'.
- **Project title:** This is the title of your application.
- Creation Date: This is the date you created the application.
- **Application Status:** This is the status of your Application. As long as it is not submitted it will say 'Submit Full Proposal'.
- **Relationship Type:** This is the role that you have in this application.

# **5.2. AFTER YOU HAVE SUBMITTED THE EXPRESSION OF INTEREST**

#### **Under My Applications:**

After submitting your Full Proposal, you will land back on the Dashboard.

Your Full Proposal not appear under My Upcoming Tasks list unless BELSPO finds an issue while conducting the eligibility check, in which case BELSPO will contact you to revise it, and the task 'Submit Full Proposal' will appear again.

Your Full Proposal will only be visible under My Applications. Now, Application Status will have changed from 'Submit Full Proposal' to 'Full Proposal Submitted'.

Click on the <u>Application Number</u> hyperlink to access your Full Proposal once you have submitted it. You will arrive to the Application page.

| My Applications                                                          | ж                                                                                                    |
|--------------------------------------------------------------------------|----------------------------------------------------------------------------------------------------|
| These are applications that you are linked to as a user in the platform. | ×                                                                                                    |
| Show 5 - entries<br>Showing 1 to 5 of 90 entries                         | Search         I         I <thi< th="">         I         <thi< th=""> <thi< th=""></thi<></thi<></thi<> |
| App. ID 🕴 TEST INSTITUTION Scheme Name 🗘 Region Name Project Title       | 🗧 Creation Date 🍦 Application Status 💠 Relationship Type 🍦                                                                                                    |
| 329271 TEST P4Science Head Office TEST - Full Proposal 2025              | 28-04-2025 13:07 Full Proposal Submitted Coordinator                                                                                                    |

#### The Application page:

#### Application page

The Application page is where all the information regarding your application is kept. There are 2 tabs in this page: Summary and Documents. The Application page opens on the Documents tab.

- **Summary tab:** It is the technical sheet of your application. Contains the main information. These appear under the title 'Standard Details'.
- **Documents tab:** The Documents tab contains all the documents of your application. These appear under the title 'Correspondence Log'. At this point, you will only find your Full Proposal here.

#### The Documents tab

Click on <u>Generated PDF\_.pdf</u> with Comment type 'Full Proposal PDF' to Download a PDF the Full Proposal form.

| Applic                                    | ation                                                                                                    |                           |                  |  |  |  |  |
|-------------------------------------------|----------------------------------------------------------------------------------------------------|---------------------------|------------------|--|--|--|--|
| Summary<br>Documents<br>Comment Type:  OK |                                                                                                    |                           |                  |  |  |  |  |
|                                           | Add file attachment<br>Show 50 - entries                                                                                                    |                           | Search           |  |  |  |  |
|                                           | - And - And | 🗧 Comment Type            | ⇒ Date           |  |  |  |  |
|                                           | Generated PDF_pdf                                                                                                    | Full Proposal PDF         | 29-04-2025 18:14 |  |  |  |  |
|                                           | I Gantt chart (Gantt chart test.xlsx)                                                                                                    | Full Proposal Attachments | 29-04-2025 18:13 |  |  |  |  |
|                                           | Budget Table document (Budget table test.xlsx)                                                                                                    | Full Proposal Attachments | 29-04-2025 18:13 |  |  |  |  |
|                                           | Form Created Expression of interest form                                                                                                    | Expression of interest    | 28-04-2025 13:20 |  |  |  |  |

# The Summary tab

Click on <u>Summary</u> to check the Summary tab.

| Application |                                                             |                                               |                                            |  |  |  |  |  |
|-------------|-------------------------------------------------------------|-----------------------------------------------|--------------------------------------------|--|--|--|--|--|
| Summary     |                                                             |                                               |                                            |  |  |  |  |  |
| Documents   | Standard Details                                            |                                               |                                            |  |  |  |  |  |
|             | TEST INSTITUTION<br>Applicants<br>TEST INSTITUTION          | Арр ID<br>329271                              | Contract Number                            |  |  |  |  |  |
|             | Programme Calls<br>P4Science Call 2025                      | Application Status<br>Full Proposal Submitted |                                            |  |  |  |  |  |
|             | Project Summary<br>Summary of the TEST - Full Proposal 2025 |                                               | Project Title<br>TEST - Full Proposal 2025 |  |  |  |  |  |
|             |                                                             |                                               | Project Start Date                         |  |  |  |  |  |
|             |                                                             |                                               |                                            |  |  |  |  |  |

|                                       |                 | Project End Date             |
|---------------------------------------|-----------------|------------------------------|
| Extension End Date                    | Amendments      | Proposal Type<br>R&D Project |
| Toolbox multi<br>National R&D project | Acronym<br>TEST |                              |

Click on the Paper-tray icon on the upper left hand corner of the page to go back to the Dashboard.

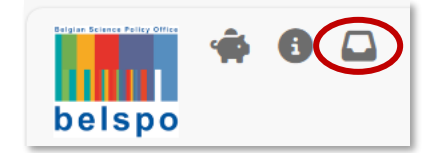

# 7. Delete your Full Proposal in the Platform

Deleting your Expression of Interest is only possible BEFORE submission.

In order to do, you must go to the Dashboard.

Click on the Paper-tray icon on the upper left hand corner of the page to go back to the Dashboard.

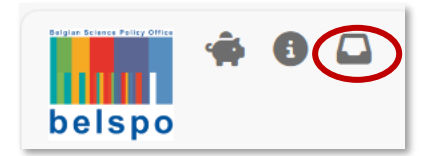

Scroll down to the Upcoming Tasks list.

Click on the <u>Application Number</u> hyperlink. You will arrive to the Application page.

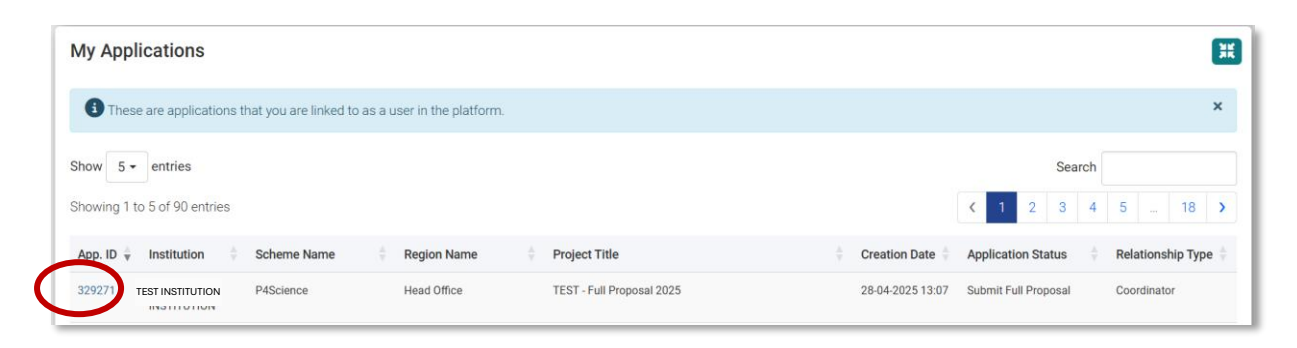

You will arrive to the Application page.

Click on the <u>cancel</u> button. This action cannot be undone.

| Application |                                          |                |                                  |      |                                                   |  |  |  |
|-------------|------------------------------------------|----------------|----------------------------------|------|---------------------------------------------------|--|--|--|
|             |                                          |                |                                  |      | Cancel Application?<br>Note: this action is final |  |  |  |
| Summary     | Correspondence log                       |                |                                  |      |                                                   |  |  |  |
| Documents   | Comment Type: - OK                       |                |                                  |      |                                                   |  |  |  |
|             | Add file attachment<br>Show 50 v entries |                |                                  |      | Search                                            |  |  |  |
|             | Title                                    | 🗧 Comment Type |                                  | Date | ÷                                                 |  |  |  |
|             |                                          |                | This application has no comments |      |                                                   |  |  |  |
|             |                                          |                |                                  |      | < >                                               |  |  |  |
|             | 4                                        |                |                                  |      |                                                   |  |  |  |